# Load Balancing VMware Horizon

Version 1.4.0

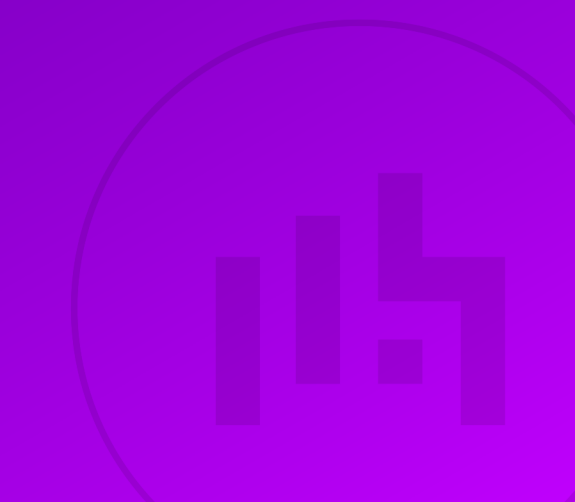

## **Table of Contents**

| 1. About this Guide                           | 4  |
|-----------------------------------------------|----|
| 2. Loadbalancer.org Appliances Supported.     | 4  |
| 3. Software Versions Supported                | 4  |
| 3.1. Loadbalancer.org Appliance               | 4  |
| 3.2. VMware Horizon                           | 4  |
| 4. VMware Horizon                             | 4  |
| 5. VMware Horizon Servers to be Load Balanced | 4  |
| 6. VMware Horizon Protocols                   | 5  |
| 6.1. Primary Horizon Protocol (Phase 1)       | 5  |
| 6.2. Secondary Horizon Protocols (Phase 2)    | 5  |
| 7. Load Balancing VMware Horizon              | б  |
| 7.1. Port Requirements                        | 6  |
| 7.2. Persistence (aka Server Affinity)        | 7  |
| 7.2.1. External Clients                       | 7  |
| 7.2.2. Internal Clients                       | 7  |
| 7.3. SSL Certificates                         | 7  |
| 7.4. SSL Offload                              | 7  |
| 7.5. Load Balancer Deployment Modes           | 7  |
| 7.6. Server Health Checks                     | 7  |
| 8. Load Balancer Deployment Options           | 8  |
| 8.1. External Clients                         | 8  |
| 8.1.1. External Clients – Option 1            | 8  |
| 8.1.2. External Clients – Option 2            | 9  |
| 8.1.3. External Clients – Option 3            | 9  |
| 8.2. Internal Clients                         | 10 |
| 9. Network Topology Used for this Guide       | 11 |
| 10. Loadbalancer.org Appliance – the Basics   | 11 |
| 10.1. Virtual Appliance.                      | 11 |
| 10.2. Initial Network Configuration           | 12 |
| 10.3. Accessing the Appliance WebUI           | 12 |
| 10.3.1. Main Menu Options                     | 13 |
| 10.4. Appliance Software Update               | 14 |
| 10.4.1. Online Update                         | 14 |
| 10.4.2. Offline Update                        | 14 |
| 10.5. Ports Used by the Appliance             | 15 |
| 10.6. HA Clustered Pair Configuration         | 16 |
| 11. Configuring for External Clients          | 16 |
| 11.1. Option 1                                | 16 |
| 11.1.1. Connection Server Configuration       | 16 |
| 11.1.2. UAG Configuration                     | 17 |
| 11.1.3. Load Balancer Configuration           | 19 |
| 11.2. Option 2                                | 21 |
| 11.2.1. Connection Server Configuration       | 21 |
| 11.2.2. UAG Configuration                     | 21 |
| 11.2.3. Load Balancer Configuration           | 22 |
| - 11.3. Option 3                              | 27 |
| 11.3.1. Connection Server Configuration       | 27 |
| 11.3.2. UAG Configuration                     | 27 |

| 11.3.3. Load Balancer Configuration                                        |    |
|----------------------------------------------------------------------------|----|
| 12. Configuring for Internal Clients                                       |    |
| 12.1. Connection Server Configuration                                      |    |
| 12.2. Load Balancer Configuration                                          |    |
| 12.2.1. Port Requirements                                                  |    |
| 12.2.2. Step 1 - Configure the Virtual Service (VIP) & Real Servers (RIPs) |    |
| 12.2.3. Step 2 - Configure HTTP to HTTPS Redirection                       |    |
| 12.2.4. Step 3 – Reload Services                                           |    |
| 13. Testing & Verification                                                 |    |
| 13.1. Client Protocol Testing                                              |    |
| 13.2. Using System Overview                                                |    |
| 13.3. Layer 4 Current Connections Report                                   |    |
| 13.4. Layer 4 Status Report                                                |    |
| 13.5. Layer 7 Statistics Report                                            |    |
| 13.6. Appliance Logs                                                       |    |
| 14. Technical Support                                                      |    |
| 15. Further Documentation                                                  |    |
| 16. Appendix                                                               | 40 |
| 16.1. Configuring an HTTP to HTTPS redirect                                | 40 |
| 16.2. Configuring HA - Adding a Secondary Appliance                        | 40 |
| 16.2.1. Non-Replicated Settings                                            | 40 |
| 16.2.2. Configuring the HA Clustered Pair                                  | 41 |
| 17. Document Revision History                                              |    |
|                                                                            |    |

## 1. About this Guide

This guide details the steps required to configure a load-balanced VMware Horizon environment utilizing Loadbalancer.org appliances. It covers the configuration of the load balancers and also any VMware Horizon configuration changes that are required to enable load balancing.

| ឹ Note | Note | If you want to load balance VMware Horizon v6.1 & earlier (with Security Server) please refer to |
|--------|------|--------------------------------------------------------------------------------------------------|
|        | NOLE | our VMware View Deployment Guide.                                                                |

For more information about initial appliance deployment, network configuration and using the Web User Interface (WebUI), please also refer to the Administration Manual.

## 2. Loadbalancer.org Appliances Supported

All our products can be used with VMware Horizon. For full specifications of available models please refer to https://www.loadbalancer.org/products/enterprise.

Some features may not be available or fully supported in all cloud platforms due to platform specific limitations. For more details, please refer to the "Main Differences to our Standard (Non-Cloud) Product" section in the appropriate cloud platform Quick Start Guide or check with Loadbalancer.org support.

## 3. Software Versions Supported

## 3.1. Loadbalancer.org Appliance

• V8.9.1 and later

SolutionThe screenshots used throughout this document aim to track the latest Loadbalancer.orgSolutionSoftware version. If you're using an older version, or the very latest, the screenshots presented<br/>here may not match your WebUI exactly.

### 3.2. VMware Horizon

• v6.2 and later

15

## 4. VMware Horizon

VMware Horizon (formerly VMware Horizon View) is a virtual desktop infrastructure (VDI) solution that simplifies desktop management and provides users with access to these desktops when needed, from virtually any device, whatever their location.

## 5. VMware Horizon Servers to be Load Balanced

| Server                 | Purpose                                                                                                    |
|------------------------|----------------------------------------------------------------------------------------------------|
| Connection Server      | Horizon Connection Server acts as a broker for client connections by authenticating and then directing incoming user requests to the appropriate remote desktops and applications.                                                                                                    |
| Security Server        | A security server is an instance of a Connection Server that is installed in<br>the DMZ. It adds an additional layer of security between the Internet and<br>the internal network. Each Security Server must be paired with a<br>Connection Server and forwards all traffic to that instance. |
| Access Point           | Access Point is a hardened Linux based appliance introduced in v6.2 as an alternatively to Security Server.                                                                                                    |
| Unified Access Gateway | Access Point was renamed Unified Access Gateway in Horizon v7.0. UAG is now the preferred option over Security Server.                                                                                                    |

f Note

This guide covers configuring load balancing for Connection Servers and Unified Access Gateways (UAGs).

## 6. VMware Horizon Protocols

When a VMware Horizon Client user connects to a Horizon environment, several different protocols are used. The first connection is always the primary XML-API protocol over HTTPS. Following successful authentication, one or more secondary protocols are also made.

## 6.1. Primary Horizon Protocol (Phase 1)

The user enters a hostname at the Horizon Client and this starts the primary Horizon protocol. This is a control protocol for authentication, authorization and session management. It uses XML structured messages over HTTPS. This protocol is sometimes known as the Horizon XML-API control protocol. In a load balanced environment, the load balancer distributes client connections across the available set of UAGs.

## 6.2. Secondary Horizon Protocols (Phase 2)

After the Horizon Client has established secure communication to one of the UAG appliances, the user authenticates. If this authentication attempt is successful, then one or more secondary connections are made from the Horizon client. These secondary connections can include:

- HTTPS Tunnel used for encapsulating TCP protocols such as RDP, MMR/CDR and the client framework channel (TCP 443)
- Blast display protocol (TCP/UDP 443 & TCP/UDP 8443)
- PCoIP display protocol (TCP/UDP 4172)

These secondary Horizon protocols must be routed to the same UAG appliance to which the primary Horizon protocol was routed. The reason for this is so that UAG can authorize the secondary protocols based on the authenticated user session. If the secondary protocols were to be misrouted to a different UAG appliance to the primary protocol one, they would not be authorized and would therefore be dropped in the DMZ and the connection would fail.

## 7. Load Balancing VMware Horizon

#### 8 Note

It's highly recommended that you have a working VMware Horizon environment first before implementing the load balancer.

The diagram below illustrates where the load balancers are positioned in a typical deployment. With the older VMware Horizon View architecture, each Security Server had to be paired with a Connection Server. This pairing required the Connection Server to be in tunnel mode, which meant it was not suitable for internal client connections, so two sets of Connection Servers were needed. UAG is not paired, so only one set of Connection Servers is needed for both external and internal clients.

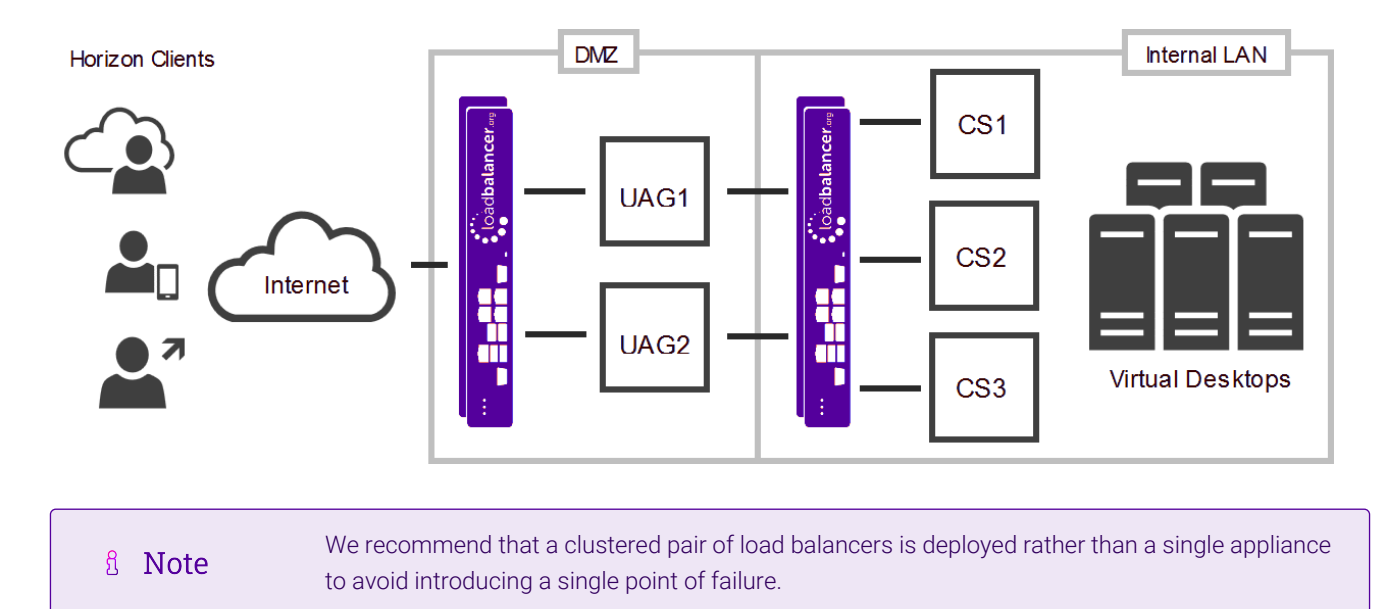

### 7.1. Port Requirements

The following table shows the ports that are load balanced:

| Port | Transport Protocol | Use                   |
|------|--------------------|-----------------------|
| 443  | ТСР                | Various HTTPS traffic |
| 443  | TCP & UDP          | Blast                 |
| 4172 | TCP & UDP          | PCoIP                 |
| 8443 | TCP & UDP          | Blast                 |

| 8 Noto | Some of the above ports may not be used in all scenarios. For simplicity when configuring the |
|--------|-----------------------------------------------------------------------------------------------|
| 8 Note | load balancer and to ensure all scenarios are covered, all ports are included.                |

For full details of ports used under various scenarios, please refer to the following URLs:

TCP and UDP Ports Used by Clients and Agents

#### UAG Documentation Reference

րել

## 7.2. Persistence (aka Server Affinity)

### 7.2.1. External Clients

Source IP address or cookie based persistence can be used to ensure all primary protocol connections are handled by the same UAG. For simplicity, source IP address persistence is recommended where possible. Typically, the only time source IP persistence is not appropriate is when clients are located behind a NAT device that hides their IP addresses. Secondary protocol connections must be handled by the same UAG to which the primary protocol was routed. This can be achieved in various ways as described in Load Balancer Deployment Options: External Clients.

### 7.2.2. Internal Clients

Source IP address or cookie based persistence can be used to ensure all primary protocol connections are handled by the same Connection Server. For simplicity, source IP address persistence is recommended where possible. Typically, the only time source IP persistence is not appropriate is when clients are located behind a NAT device that hides their IP addresses. Secondary protocol connections are direct from client to Connection Server.

## 7.3. SSL Certificates

Wildcard certificates and SAN based certificates are supported for VMware Horizon. In this guide, the SSL certificate was obtained from an internal CA. The common name was set to **horizon.lbtestdom.com** and SANs were added for the hostname of each Connection Server and UAG. For more information on using, configuring and troubleshooting SSL certificates for Horizon servers, please refer to the following URLs: Configuring SSL Certificates for Horizon 7 Servers , Setting Up SSL Certificates for Horizon

## 7.4. SSL Offload

Terminating SSL on the load balancer is only necessary when using cookie based persistence for the primary protocol connections. Cookie based persistence is only needed when source IP address persistence cannot be used due to inline NAT/proxy devices hiding client source IP addresses. If SSL offload is used, the load balancer and the UAGs *must* have the same certificate.

## 7.5. Load Balancer Deployment Modes

The primary protocol is TCP/HTTPS based, so either layer 7 or layer 4 methods can be used. The secondary protocols use both TCP & UDP so only layer 4 methods are supported. Layer 4 NAT mode and layer 7 SNAT mode are used for the configurations presented in this guide.

| ឱ Note | Layer 4 DR mode is not supported for UAG. This is because UAG is a hardened appliance based<br>on Linux which has been locked down by VMware. This means that modifying the UAGs to solve<br>the ARP issue becomes more complex and may cause unforeseen issues. |
|--------|----------------------------------------------------------------------------------------------------|
|--------|----------------------------------------------------------------------------------------------------|

## 7.6. Server Health Checks

dh.

The load balancer is configured to check the health of each Connection Server and UAG by periodically sending an HTTPS **GET /favicon.ico** request. It will perform this HTTPS GET and expect a "**200 OK**" response. If it receives a response other than "**200 OK**" or doesn't get any response, that server will be marked as down and will not attempt to route client requests to it. It will continue to poll so that it can detect when it is available again.

## 8. Load Balancer Deployment Options

The load balancer can be configured in various ways to support internal and external clients.

## 8.1. External Clients

As explained in Secondary Horizon Protocols (Phase 2) the key requirement for external clients is that the secondary protocols must be sent to the same UAG as the primary protocol. This guide presents 3 options to achieve this. These are explained below.

### 8.1.1. External Clients - Option 1

The load balancer uses a single VIP configured with source IP address persistence to load balance the primary protocol to one of the UAGs. The client connection URLs on each UAG (Option 1: UAG Configuration) are configured so that secondary protocols are also sent to the VIP for load balancing to the same UAG.

This option is recommended for all environments where source IP address persistence is possible. Where it's not possible (typically due to in-line NAT devices hiding client source IP addresses), then either option 2 or option 3 should be used.

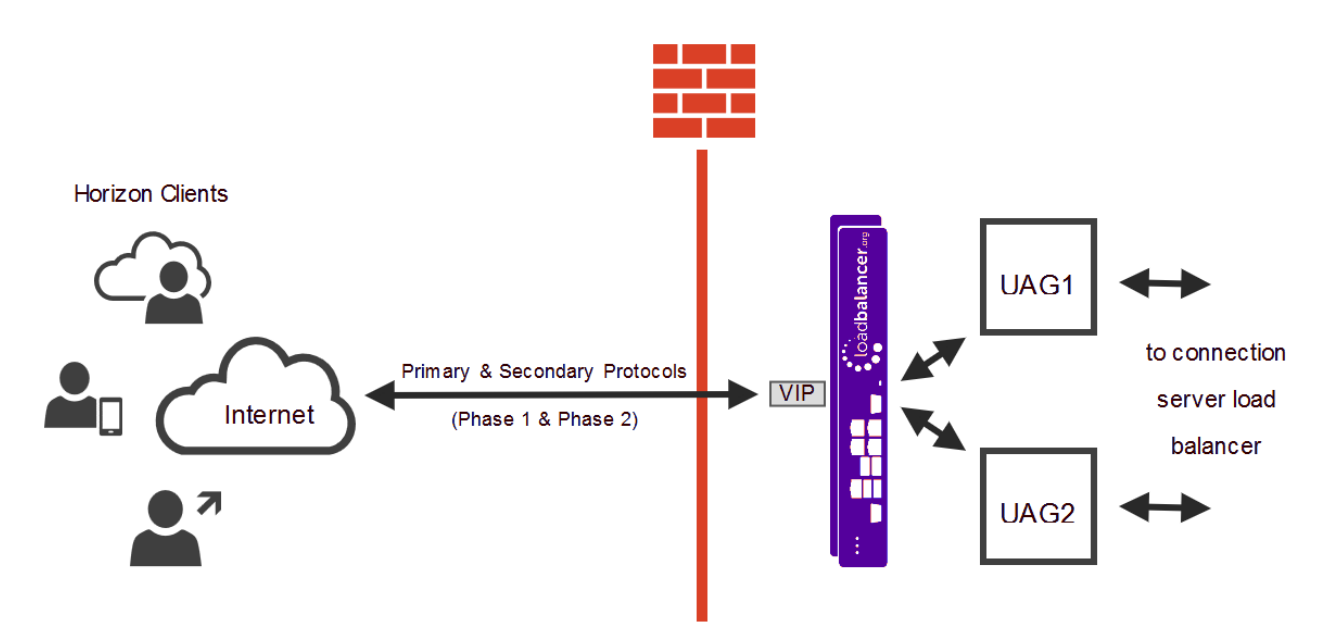

#### **Key Points**

- Requires a single public IP address.
- All traffic passes via the load balancer.

#### Notes

- 1. The load balancer requires one network interface.
- 2. The UAGs are configured with 2 NICs.
- 3. The VIP is configured in Layer 4 NAT mode using source IP persistence.
- 4. The default gateway of the UAGs must be the load balancer, for a clustered pair of load balancers (Primary &

Secondary) this should be a floating IP address to allow failover.

- 5. The default gateway of the load balancer is the external firewall.
- 6. Please refer to Configuring for External Clients: Option 1 for UAG and load balancer configuration guidance.

#### 8.1.2. External Clients - Option 2

The load balancer uses a single VIP configured with either source IP address or cookie persistence to load balance the primary protocol to one of the UAGs. The client connection URLs on each UAG (Option 2: UAG Configuration) are configured so that secondary protocols are sent directly to the same UAG, bypassing the load balancer.

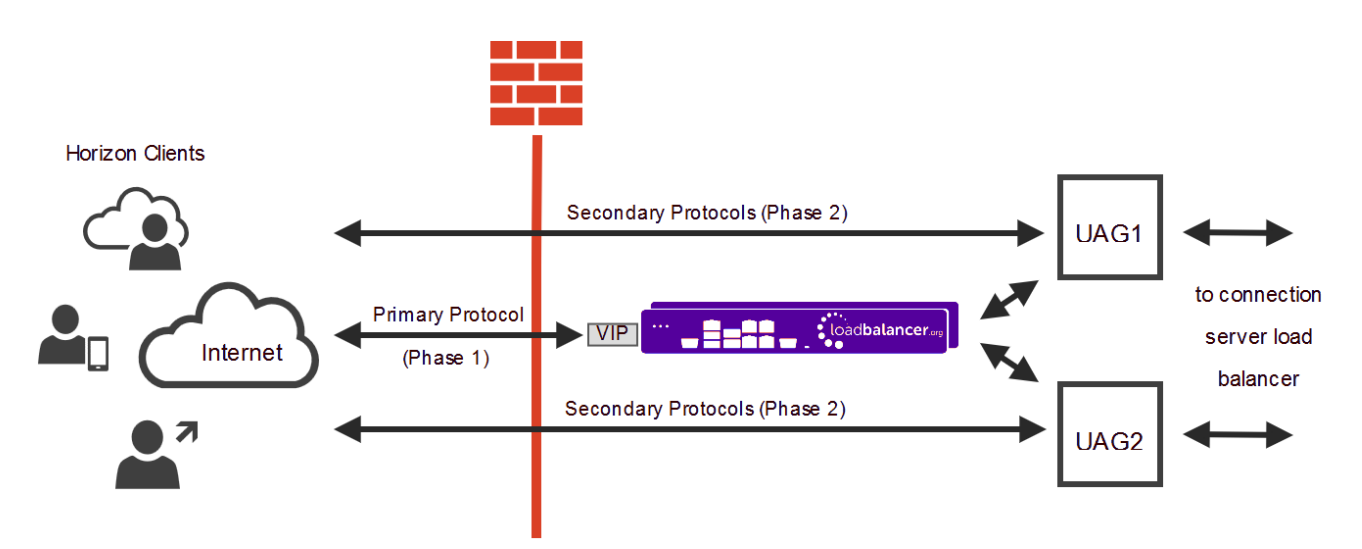

#### **Key Points**

- Requires multiple public IP addresses one for the VIP, one for each UAG.
- Only the primary protocol is load balanced, secondary protocols go direct to the UAGs.

#### Notes

րել

- 1. The load balancer requires one network interface.
- 2. The UAGs are configured with 2 NICs.
- 3. The VIP is configured in Layer 7 SNAT mode using either source IP address or cookie based persistence.
- 4. The default gateway of the UAGs is the external firewall.
- 5. The default gateway of the load balancer is the external firewall.
- 6. Please refer to Configuring for External Clients: Option 2 for UAG and load balancer configuration guidance.

#### 8.1.3. External Clients - Option 3

The load balancer uses one VIP configured with either source IP address or cookie persistence to load balance the primary protocol to one of the UAGs. The client connection URLs on each UAG (Option 3: UAG Configuration) are configured so that secondary protocols are sent to the same UAG via additional VIPs on unique port numbers.

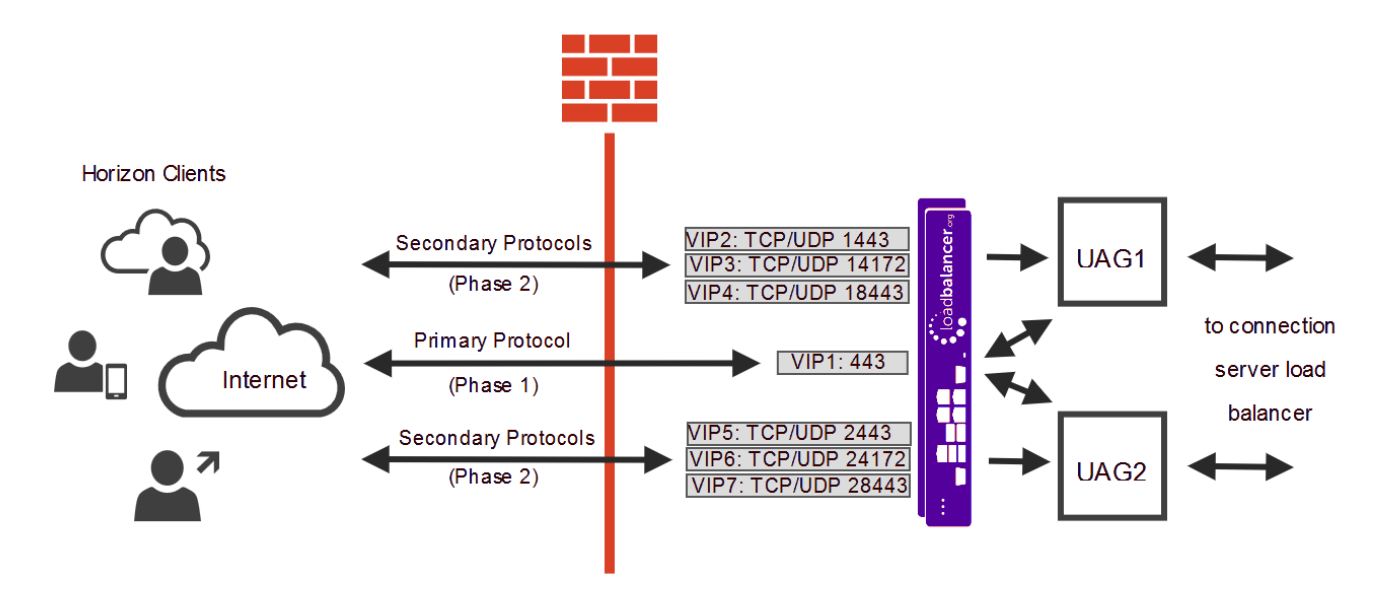

#### **Key Points**

- Requires a single public IP address (VIP1 VIP7 use the same IP address).
- All traffic passes via the load balancer.
- Uses non standard ports for external client connections (example ports are shown, any appropriate ports can be used).

#### Notes

ոել

- 1. The load balancer requires one network interface.
- 2. The UAGs are configured with 2 NICs.
- 3. VIP1 is configured in Layer 7 SNAT mode using either source IP address or cookie based persistence.
- 4. VIPs 2 to 7 are configured in Layer 4 NAT mode.
- 5. The default gateway of the UAGs must be the load balancer, for a clustered pair of load balancers (Primary & Secondary) this should be a floating IP address to allow failover.
- 6. The default gateway of the load balancer is the external firewall.
- 7. Please refer to Configuring for External Clients: Option 3 for UAG and load balancer configuration guidance.

### 8.2. Internal Clients

Internal clients connect directly to the Connection Servers located on the LAN.

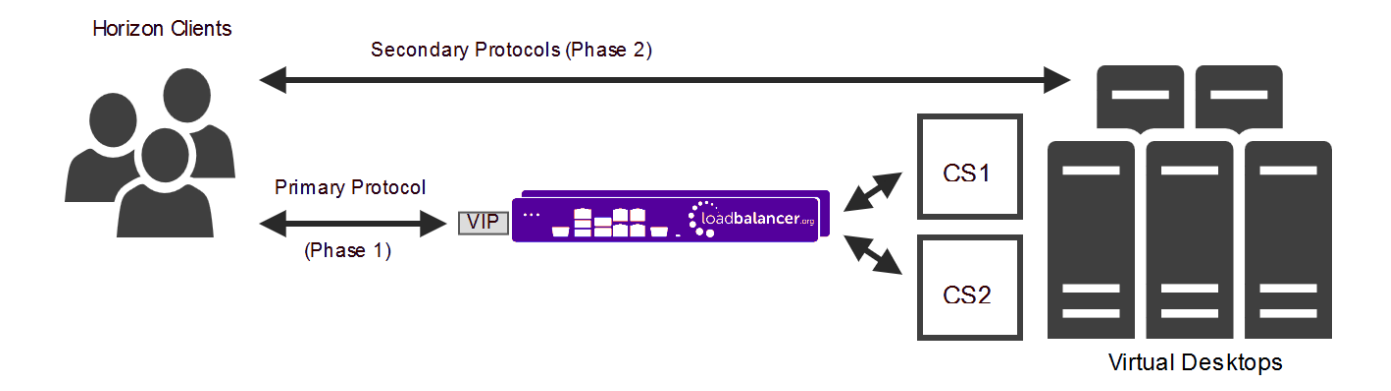

#### **Key Points**

• Only the primary protocol is load balanced, secondary protocols go direct to the virtual desktops.

#### Notes

- 1. The load balancer requires one network interface.
- 2. The VIP is configured in Layer 7 SNAT mode using either source IP address or cookie based persistence.
- 3. Please refer to Configuring for Internal Clients for server and load balancer configuration guidance.

## 9. Network Topology Used for this Guide

The diagram below shows the network topology used for this deployment guide. Clustered Pair 1 in the DMZ is used to load balance external clients connecting to the UAGs, and clustered Pair 2 on the LAN is used to load balance internal clients connecting to the Connection Servers.

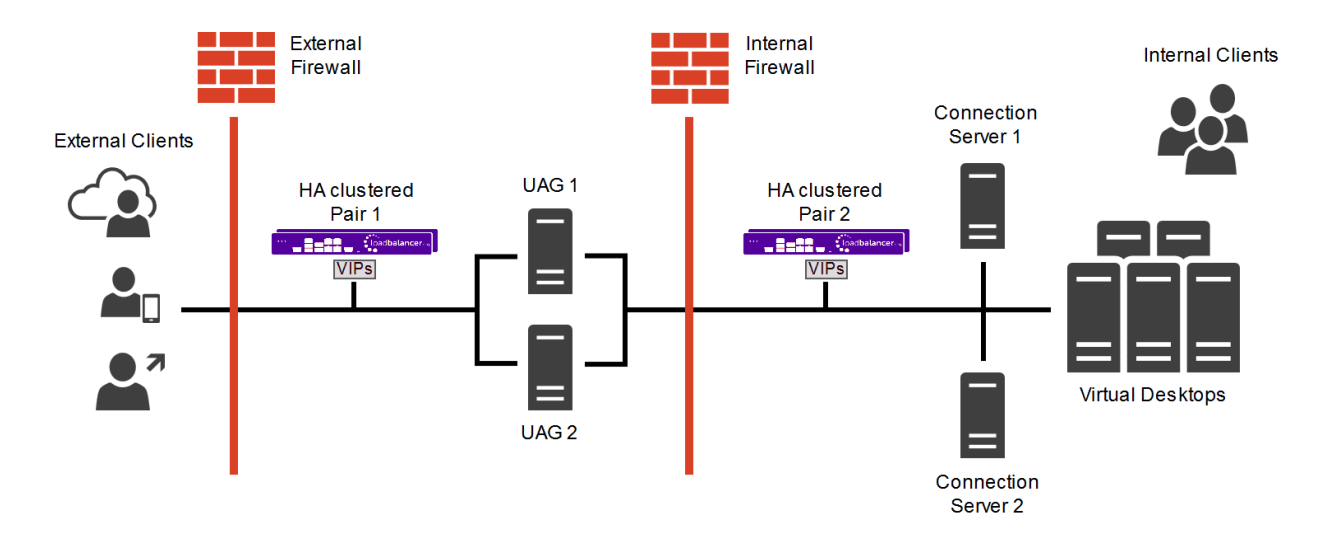

## 10. Loadbalancer.org Appliance – the Basics

## 10.1. Virtual Appliance

րել

A fully featured, fully supported 30 day trial is available if you are conducting a PoC (Proof of Concept) deployment. The VA is currently available for VMware, Virtual Box, Hyper-V, KVM, XEN and Nutanix AHV and has

been optimized for each Hypervisor. By default, the VA is allocated 2 vCPUs, 4GB of RAM and has a 20GB virtual disk. The Virtual Appliance can be downloaded here.

| ဒီ Note | The same download is used for the licensed product, the only difference is that a license key file (supplied by our sales team when the product is purchased) must be applied using the appliance's WebUI.                                                                            |
|---------|----------------------------------------------------------------------------------------------------|
|         |                                                                                                    |
| ំ Note  | Please refer to Virtual Appliance Installation and the ReadMe.txt text file included in the VA download for additional information on deploying the VA using the various Hypervisors.                                                                                                 |
|         |                                                                                                    |
| ន Note  | The VA has 4 network adapters. For VMware only the first adapter ( <b>eth0</b> ) is connected by default. For HyperV, KVM, XEN and Nutanix AHV all adapters are disconnected by default. Use the network configuration screen within the Hypervisor to connect the required adapters. |

## 10.2. Initial Network Configuration

After boot up, follow the instructions on the appliance console to configure the management IP address, subnet mask, default gateway, DNS servers and other network and administrative settings.

(1) **Important** Be sure to set a secure password for the load balancer, when prompted during the setup routine.

## 10.3. Accessing the Appliance WebUI

The WebUI is accessed using a web browser. By default, users are authenticated using Apache authentication. Users can also be authenticated against LDAP, LDAPS, Active Directory or Radius - for more information, please refer to External Authentication.

| ឹ Note | There are certain differences when accessing the WebUI for the cloud appliances. For details, |
|--------|-----------------------------------------------------------------------------------------------|
|        | please refer to the relevant Quick Start / Configuration Guide.                               |

1. Using a browser, navigate to the following URL:

#### https://<IP-address-configured-during-the-network-setup-wizard>:9443/lbadmin/

| f Note   | You'll receive a warning about the WebUI's SSL certificate. This is due to the default self signed certificate that is used. If preferred, you can upload your own certificate - for more information, please refer to Appliance Security Features. |
|----------|----------------------------------------------------------------------------------------------------|
| গ্র Note | If you need to change the port, IP address or protocol that the WebUI listens on, please refer to Service Socket Addresses.                                                                                                    |

#### 2. Log in to the WebUI using the following credentials:

Username: loadbalancer

Solution: Note To change the password, use the WebUI menu option: Maintenance > Passwords.

Once logged in, the WebUI will be displayed as shown below:

#### IL LOADBALANCER

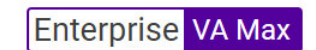

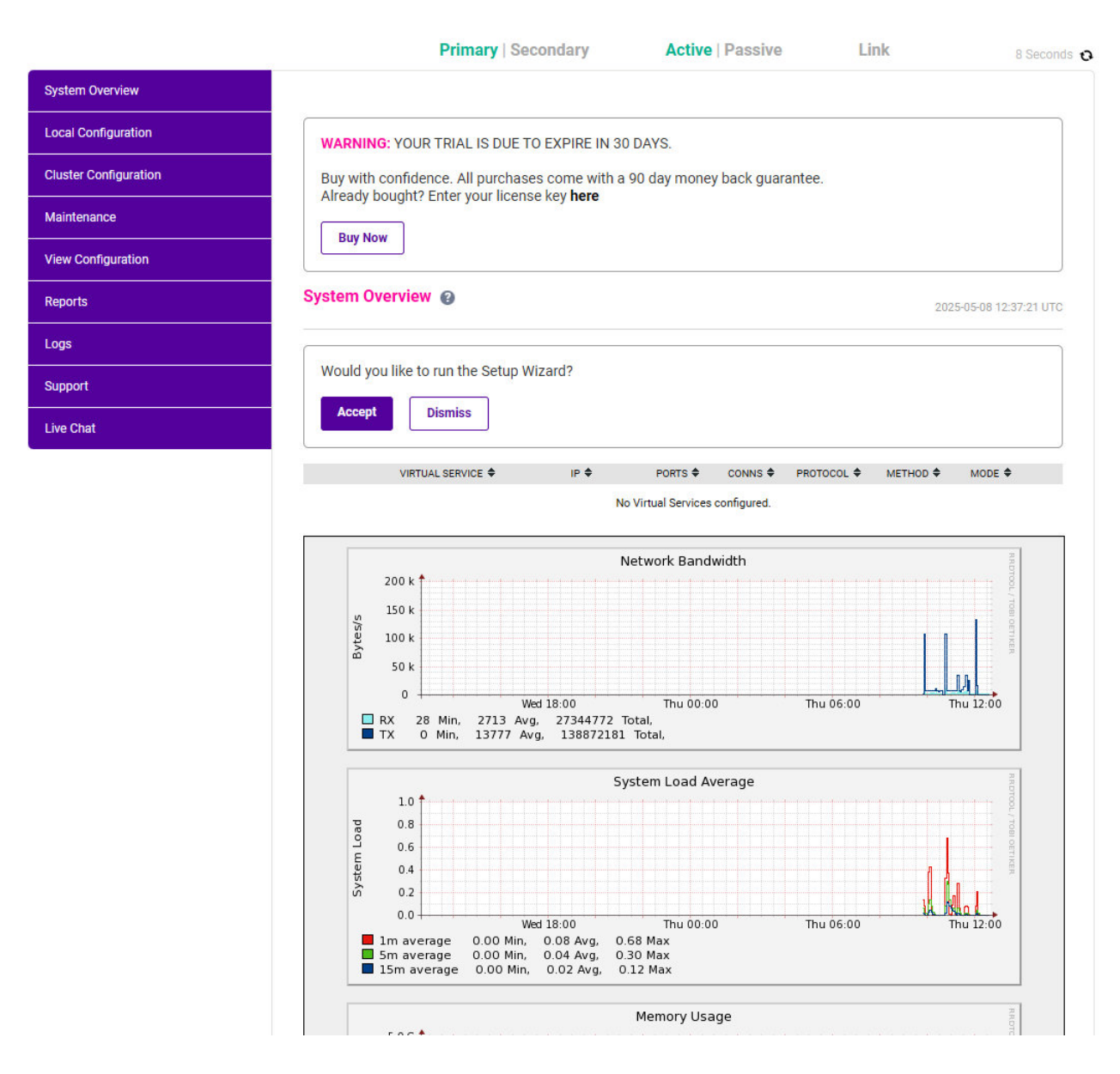

3. You'll be asked if you want to run the Setup Wizard. Click **Dismiss** if you're following a guide or want to configure the appliance manually. Click **Accept** to start the Setup Wizard.

8 Note

րել

The Setup Wizard can only be used to configure Layer 7 services.

#### 10.3.1. Main Menu Options

System Overview - Displays a graphical summary of all VIPs, RIPs and key appliance statistics

Local Configuration - Configure local host settings such as IP address, DNS, system time etc.
Cluster Configuration - Configure load balanced services such as VIPs & RIPs
Maintenance - Perform maintenance tasks such as service restarts and creating backups
View Configuration - Display the saved appliance configuration settings
Reports - View various appliance reports & graphs
Logs - View various appliance logs
Support - Create a support download, contact the support team & access useful links
Live Chat - Start a live chat session with one of our Support Engineers

### 10.4. Appliance Software Update

We recommend that the appliance is kept up to date to ensure that you benefit from the latest bug fixes, security updates and feature improvements. Both online and offline update are supported.

| ឹ Note | For full details, please refer to Appliance Software Update in the Administration Manual.                                                                                                    |  |  |
|--------|----------------------------------------------------------------------------------------------------|--|--|
|        |                                                                                                    |  |  |
| ឹ Note | Services may need to be restarted/reloaded after the update process completes or in some cases a full appliance restart may be required. We therefore recommend performing the update during a maintenance window. |  |  |

#### 10.4.1. Online Update

The appliance periodically contacts the Loadbalancer.org update server (**update.loadbalancer.org**) and checks for updates. This is the default behavior and can be disabled if preferred. If an update is found, a notification similar to the example below will be displayed at the top of the WebUI:

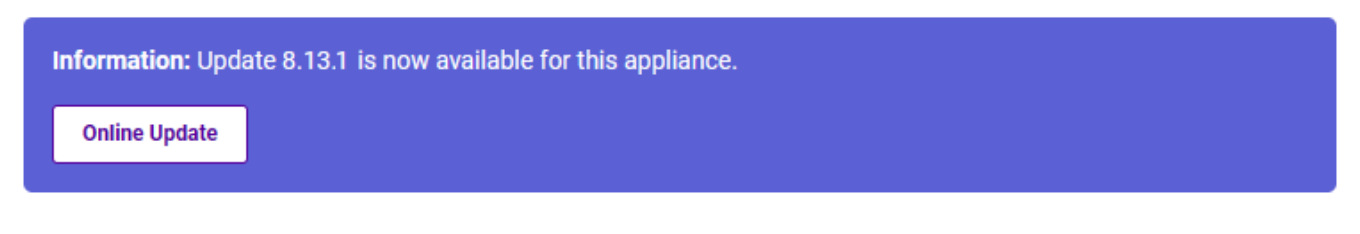

Click **Online Update**. A summary of all new features, improvements, bug fixes and security updates included in the update will be displayed. Click **Update** at the bottom of the page to start the update process.

(!) Important Do not navigate away whilst the update is ongoing, this may cause the update to fail.

The update can take several minutes depending on download speed and upgrade version. Once complete, the following message will be displayed:

Information: Update completed successfully. Return to system overview.

If services need to be reloaded/restarted or the appliance needs a full restart, you'll be prompted accordingly.

#### 10.4.2. Offline Update

© Copyright Loadbalancer.org • Documentation • Load Balancing VMware Horizon

If the appliance does not have access to the Internet, offline update can be used.

To check for the latest version, please refer to our product roadmap page available here. To obtain the latest offline update files contact support@loadbalancer.org.

To perform an offline update:

- 1. Using the WebUI, navigate to: *Maintenance > Software Update*.
- 2. Select Offline Update.
- 3. The following screen will be displayed:

#### Software Update

#### Offline Update

The following steps will lead you through offline update.

- 1. Contact Loadbalancer.org support to obtain the offline update archive and checksum.
- 2. Save the archive and checksum to your local machine.
- 3. Select the archive and checksum files in the upload form below.
- 4. Click Upload and Install to begin the update process.

Archive: Choose File No file chosen Checksum: Choose File No file chosen Upload and Install

- 4. Select the Archive and Checksum files.
- 5. Click Upload and Install.
- 6. If services need to be reloaded/restarted or the appliance needs a full restart, you'll be prompted accordingly.

### 10.5. Ports Used by the Appliance

By default, the appliance uses the following TCP & UDP ports:

| Protocol  | Port   | Purpose                                                     |
|-----------|--------|-------------------------------------------------------------|
| ТСР       | 22 *   | SSH                                                         |
| TCP & UDP | 53 *   | DNS / GSLB                                                  |
| TCP & UDP | 123    | NTP                                                         |
| TCP & UDP | 161 *  | SNMP                                                        |
| UDP       | 6694   | Heartbeat between Primary & Secondary appliances in HA mode |
| ТСР       | 7778   | HAProxy persistence table replication                       |
| ТСР       | 9000 * | Gateway service (Centralized/Portal Management)             |
| ТСР       | 9080 * | WebUI - HTTP (disabled by default)                          |

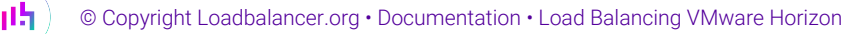

| Protocol | Port    | Purpose                                         |
|----------|---------|-------------------------------------------------|
| ТСР      | 9081 *  | Nginx fallback page                             |
| ТСР      | 9443 *  | WebUI - HTTPS                                   |
| ТСР      | 25565 * | Shuttle service (Centralized/Portal Management) |

|        | The ports used for SSH, GSLB, SNMP, the WebUI, the fallback page, the gateway service and the    |
|--------|--------------------------------------------------------------------------------------------------|
| 🖞 Note | shuttle service can be changed if required. For more information, please refer to Service Socket |
|        | Addresses.                                                                                       |

### 10.6. HA Clustered Pair Configuration

Loadbalancer.org recommend that load balancer appliances are deployed in pairs for high availability. In this guide a single unit is deployed first, adding a secondary unit is covered in Configuring HA - Adding a Secondary Appliance.

## 11. Configuring for External Clients

### 11.1. Option 1

րել

The configuration presented in this section relates to the topology described in External Clients – Option 1.

#### 11.1.1. Connection Server Configuration

For each Connection Server, complete steps 1 & 2:

#### Step 1 – Configure General Settings

| Edit Connection Server Settings                                                                  | ?         |
|--------------------------------------------------------------------------------------------------|-----------|
| General Authentication Backup                                                                    | •         |
|                                                                                                  |           |
| Tags                                                                                             |           |
| Tags can be used to restrict which desktop pools can be accessed through this Connection Server. |           |
| Tags: Separate tags with ; or ,                                                                  |           |
| HTTP(S) Secure Tunnel                                                                            |           |
| Use Secure Tunnel connection to machine 3                                                        |           |
| External URL: https://CS1.lbtestdom.com:443 Example: https://myserver.com:443 (2)                |           |
| PCoIP Secure Gateway                                                                             |           |
| Use PCoIP Secure Gateway for PCoIP connections to machine                                        | **        |
| PCoIP External URL: 192.168.112.200:4172 Example: 10.0.0.1:4172 3                                |           |
| Blast Secure Gateway                                                                             |           |
| Use Blast Secure Gateway for Blast connections to machine 3                                      |           |
| Blast External URL: https://CS1.lbtestdom.com:844 Example: https://myserver.com:8443 (2)         |           |
|                                                                                                  | - h       |
|                                                                                                  |           |
| •                                                                                                | •         |
| ОК                                                                                               | Cancel .: |

Un-check the 3 boxes as shown above. These options are not required when using UAG. These options only need to be set when a security server is paired with the Connection Server.

#### Step 2 - Enable HTML Access via the Load Balancer

Connection Servers that are directly behind a load balancer or load-balanced gateway must know the address by which browsers will connect to the load balancer when users use HTML Access. On each Connection Server complete the following steps:

1. Create or edit the locked.properties file in the SSL gateway configuration folder, i.e. :

software Install folder\VMware\VMware View\Server\sslgateway\conf\locked.properties

2. Add the **balancedHost** property and set it to the address that users type for HTML Access. For example, if users type **https://horizon.example.com**, add the following entry to the file:

balancedHost=horizon.example.com (Note: "balancedHost" is case sensitive! )

ок

3. Save the **locked.properties** file and restart the Connection Server service to apply the changes.

If the above steps are not completed, you'll receive the following error when connecting via a browser:

| Error                                       |
|---------------------------------------------|
| Failed to connect to the Connection Server. |
|                                             |

11.1.2. UAG Configuration

For each UAG, complete steps 1 & 2:

Step 1 – Configure URLs

15

| Enable Horizon                   | YES O                                     | (j) |
|----------------------------------|-------------------------------------------|-----|
| Connection Server URL *          | https://192.168.112.206                   | ]() |
| Connection Server URL Thumbprint | sha1=8c0d867b596214a3d27a024e8505bfdd8e84 | ]() |
| Enable PCOIP                     | YES                                       | (i) |
| PCOIP External URL               | 10.200.251.206:4172                       | ]() |
| Enable Blast                     | YES                                       | ()  |
| Blast External URL               | https://horizon.lbtestdom.com:8443        | ]() |
| BSG UDP Tunnel Server            | YES                                       | ()  |
| Enable Tunnel                    | YES                                       | ()  |
| Tunnel External URL              | https://horizon.lbtestdom.com:443         | ]() |
| More ¥                           |                                           |     |

The various URLs must be configured as shown above.

To access the UAG Web Interface use: https://<uag-ip>:9443/admin.

- 1. Configure the Connection Server URL to be the VIP address of the load balanced Connection Servers on the internal load balancer, in this guide **https://192.168.112.206**.
- 2. Configure the *PCoIP External URL* to be the public IP address of the VIP on the load balancer, in this guide **10.200.251.206:4172**.
- Configure the *Blast External URL* to be the FQDN that external clients use to connect, in this guide https://horizon.lbtestdom.com:8443, this should resolve to the public IP address of the VIP on the load balancer.
- Configure the *Tunnel External URL* to be the FQDN that external clients use to connect, in this guide https://horizon.lbtestdom.com:443, this should resolve to the public IP address of the VIP on the load balancer.

| 8 Note | Steps 2 – 4 above illustrate that clients connect via the load balancer for all secondary |
|--------|-------------------------------------------------------------------------------------------|
|        | protocols.                                                                                |

#### Step 2 - Configure the Default Gateway on the UAGs

 Set the default gateway on each UAG to be an address on the load balancer. This address should be a floating IP address to enable failover when using a clustered pair as described in the *Load Balancer Configuration* section (Step 2) below. 8 Note

The default gateway can be set at UAG deployment, or later by using the UAG's Admin UI as mentioned here.

### 11.1.3. Load Balancer Configuration

The load balancer is used for both the primary and secondary protocols.

#### **Port Requirements**

The following table shows the ports that are load balanced:

| Port | Transport Protocol | Use                   |
|------|--------------------|-----------------------|
| 443  | ТСР                | Various HTTPS traffic |
| 443  | TCP & UDP          | Blast                 |
| 4172 | TCP & UDP          | PCoIP                 |
| 8443 | TCP & UDP          | Blast                 |

#### Step 1 - Configure the Virtual Service (VIP) & Real Servers (RIPs)

Configure the Virtual Service:

- Using the WebUI, navigate to: Cluster Configuration > Layer 4 Virtual Service and click Add a New Virtual Service.
- 2. Enter the following details:

| Label             |            | HorizonExternal |   | 0 |
|-------------------|------------|-----------------|---|---|
| Virtual Service   | IP Address | 10.200.251.206  |   | 0 |
|                   | Ports      | 443,4172,8443   |   | 0 |
| Protocol          |            | TCP/UDP         | T | 0 |
| Forwarding Method |            | NAT •           |   | 0 |
|                   |            |                 |   |   |

- 3. Enter an appropriate label (name) for the VIP, e.g. HorizonExternal.
- 4. Set the Virtual Service IP address field to the required IP address, e.g. 10.200.251.206.
- 5. Set the Virtual Service Ports field to 443,4172,8443.
- 6. Set the *Protocol* to **TCP/UDP**.
- 7. Set the *Forwarding Method* to **NAT**.
- 8. Click Update.

15

9. Now click Modify next to the newly created VIP.

Update

#### 10. Ensure Persistence is enabled and set Persistence Timeout to 36000 (i.e. 10 hour).

As mentioned here the value set should match the *Forcibly disconnect users* setting under Global Settings for the Connection Server (the default value for this is 10 hours).

- 11. Set Check Type to Negotiate.
- 12. Set Check Port to 443.
- 13. Set Protocol to HTTPS.
- 14. Set *Request to send* to */favicon.ico*.
- 15. Leave *Response expected* blank.
- 16. Click Update.

Configure the Real Servers:

- Using the WebUI, navigate to: *Cluster Configuration > Layer 4 Real Servers* and click Add a New Real Server next to the newly created VIP.
- 2. Enter the following details:

| UAG1          |                                        | 0                                                     |
|---------------|----------------------------------------|-------------------------------------------------------|
| 10.200.251.10 |                                        | 0                                                     |
|               |                                        | 0                                                     |
| 100           |                                        | 0                                                     |
| 0             |                                        | 0                                                     |
| 0             |                                        | 0                                                     |
|               | Cancel                                 | Lindate                                               |
|               | UAG1<br>10.200.251.10<br>100<br>0<br>0 | UAG1<br>10.200.251.10<br>100<br>0<br>0<br>0<br>Cancel |

- 3. Enter an appropriate label for the RIP, e.g. UAG1.
- 4. Change the Real Server IP Address field to the required IP address, e.g. 10.200.251.10.
- 5. Leave the *Real Server Port* field blank.
- 6. Click Update.

dh.

7. Repeat the above steps to add your other UAG(s).

#### Step 2 - Add a Floating IP Address to the Load Balancer to be used as the UAGs Default Gateway

Using the WebUI option: *Cluster Configuration > Floating IP's* add a Floating IP that can be used as the default gateway for the UAGs. Using a floating IP will ensure that the IP address is available when a clustered pair is used, and a failover to the Secondary has occurred. This floating IP should be an additional IP address that is dedicated to this purpose.

#### Step 3 - Configure the Default Gateway on the Load Balancer

Using the WebUI option: *Local Configuration > Routing* set the default gateway to be the internal interface of the external firewall, e.g. **10.200.251.254**.

#### Step 4 - Configure HTTP to HTTPS Redirection

If required, the load balancer can be configured to automatically redirect clients who attempt to connect to http://<Horizon URL> to https://<Horizon URL>.

When SSL is terminated on the real servers, a separate VIP is required to handle this. For details on setting this up, please refer to Configuring an HTTP to HTTPS redirect.

### 11.2. Option 2

The configuration presented in this section relates to the topology described in External Clients – Option 2.

#### 11.2.1. Connection Server Configuration

Follow the same Connection Server configuration steps as per option 1 - see Option 1 - Connection Server Configuration.

#### 11.2.2. UAG Configuration

For each UAG, complete steps 1 & 2:

#### Step 1 – Configure URLs

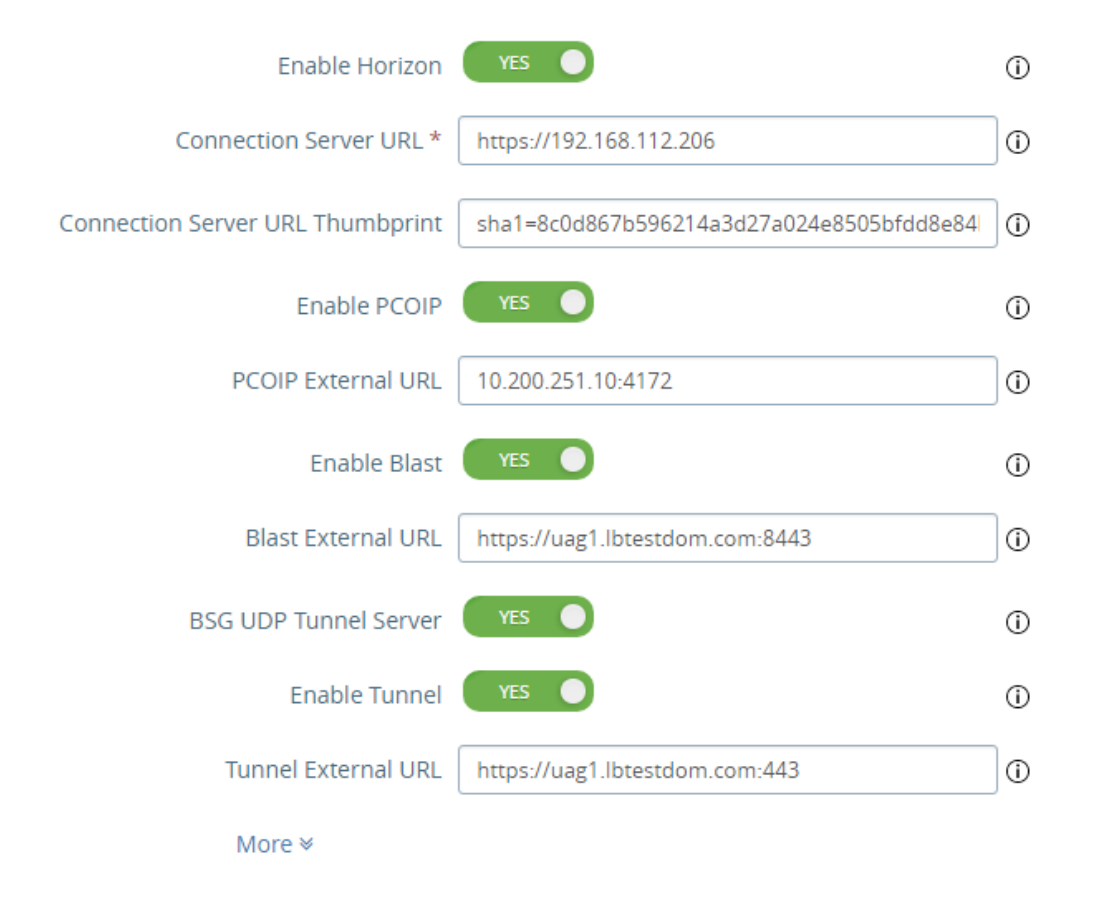

The various URLs must be configured as shown above.

To access the UAG Web Interface use: https://<uag-ip>:9443/admin.

- 1. Configure the *Connection Server URL* to be the VIP address of the load balanced Connection Servers on the internal load balancer, in this guide https://192.168.112.206.
- 2. Configure the *PCoIP External URL* to be the public IP address of the UAG, in this guide 10.200.251.10:4172.
- Configure the *Blast External URL* to be the FQDN of the UAG, in this guide https://uag1.lbtestdom.com:8443, this should resolve to the public IP address of the UAG.
- Configure the *Tunnel External URL* to be the FQDN of the UAG, in this guide https://uag1.lbtestdom.com:443, this should resolve to the public IP address of the UAG.

|          |     | Steps 2 – 4 above illustrate that clients connect directly to the UAGs for all secondary protocols, |
|----------|-----|----------------------------------------------------------------------------------------------------|
| <u> </u> | ote | bypassing the load balancer. Using FQDNs for steps 3 & 4 rather than IP addresses avoids            |
|          |     | certificate related errors. For a SAN certificate, make sure you include the FQDN of each UAG.      |

#### Step 2 - Configure the default gateway on the UAGs

1. Set the default gateway on each UAG to be the external firewall.

| ំ Note | The default gateway can be set at UAG deployment, or later by using the UAG's Admin UI as mentioned here. |
|--------|----------------------------------------------------------------------------------------------------|
|--------|----------------------------------------------------------------------------------------------------|

#### 11.2.3. Load Balancer Configuration

The load balancer is used for the primary protocol only, secondary protocols pass directly from client to the UAGs.

#### **Port Requirements**

The following table shows the ports that are load balanced:

| Port | Transport Protocol | Use                   |
|------|--------------------|-----------------------|
| 443  | ТСР                | Various HTTPS traffic |

#### Step 1 - Configure the Virtual Service (VIP) & Real Servers (RIPs)

Source IP address persistence is recommended if there are no inline NAT devices between the clients and the VIP. To configure the load balancer using source IP persistence, follow the steps in Using Source IP Persistence (External Clients).

If there are inline NAT devices, cookie based persistence can be used. To configure the load balancer using cookie persistence, follow the steps in Using Cookie Persistence (External Clients).

Using Source IP Persistence (External Clients) Configure the Virtual Service:

 Using the WebUI, navigate to: Cluster Configuration > Layer 7 – Virtual Services and click Add a New Virtual Service.

#### 2. Enter the following details:

| Virtual Service  |                 | [Advanced +] |        |
|------------------|-----------------|--------------|--------|
| Label            | HorizonExternal |              | ?      |
| IP Address       | 10.200.251.206  |              | ?      |
| Ports            | 443             |              | ?      |
| Protocol         |                 |              |        |
| Layer 7 Protocol | TCP Mode 🗸      |              | ?      |
|                  |                 | Cancel       | Update |

- 3. Enter an appropriate label for the VIP, e.g. HorizonExternal.
- 4. Set the Virtual Service IP address field to the required IP address, e.g. 10.200.251.206.
- 5. Set the Virtual Service Ports field to 443.
- 6. Set Layer 7 Protocol to TCP Mode.
- 7. Click Update.
- 8. Now click Modify next to the newly created VIP\*.
- 9. Set Health Checks to Negotiate HTTPS (GET).
- 10. Set Check Port to 443.
- 11. Set Request to send to /favicon.ico.
- 12. Leave *Response expected* blank.
- 13. Click Update.

լեղ,

Configure the Real Servers:

- Using the WebUI, navigate to: Cluster Configuration > Layer 7 Real Servers and click Add a New Real Server next to the newly created VIP.
- 2. Enter the following details:

#### Layer 7 Add a new Real Server

| Label                  | UAG1          |        | 0      |
|------------------------|---------------|--------|--------|
| Real Server IP Address | 10.200.251.10 |        | 0      |
| Real Server Port       | 443           |        | 0      |
| Re-Encrypt to Backend  |               |        | 2      |
| Weight                 | 100           |        | ?      |
|                        |               |        |        |
|                        |               | Cancel | Update |

- 3. Enter an appropriate label for the RIP, e.g. UAG1.
- 4. Change the *Real Server IP Address* field to the required IP address, e.g. 10.200.251.10.
- 5. Change the *Real Server Port* field to **443**.
- 6. Click Update.
- 7. Repeat the above steps to add your other UAG(s).

## Using Cookie Persistence (External Clients)

Configure the Virtual Service:

- Using the WebUI, navigate to: Cluster Configuration > Layer 7 Virtual Services and click Add a New Virtual Service.
- 2. Enter the following details:

#### Layer 7 - Add a new Virtual Service

| Virtual Service  |                 | [Advanced +] |        |
|------------------|-----------------|--------------|--------|
| Label            | HorizonExternal |              | ?      |
| IP Address       | 10.200.251.206  |              | ?      |
| Ports            | 80              |              | ?      |
| Protocol         |                 |              |        |
| Layer 7 Protocol | HTTP Mode 🗸     |              | ?      |
|                  |                 | Cancel       | Update |

- 3. Enter an appropriate label for the VIP, e.g. HorizonExternal.
- 4. Set the Virtual Service IP address field to the required IP address, e.g. 10.200.251.206.
- 5. Set the Virtual Service Ports field to 80.
- 6. Leave *Layer 7 Protocol* set to HTTP Mode.

7. Click Update.

- 8. Now click Modify next to the newly created VIP.
- 9. Set Health Checks to Negotiate HTTP (GET).
- 10. Set Check Port to 80.
- 11. Set *Request to send* to */favicon.ico*.
- 12. Leave *Response expected* blank.
- 13. Click Update.

Configure the Real Servers:

- Using the WebUI, navigate to: Cluster Configuration > Layer 7 Real Servers and click Add a New Real Server next to the newly created VIP.
- 2. Enter the following details:

#### Layer 7 Add a new Real Server

| Label                  | UAG1          |        | ?      |
|------------------------|---------------|--------|--------|
| Real Server IP Address | 10.200.251.10 |        | 2      |
| Real Server Port       | 443           |        | ?      |
| Re-Encrypt to Backend  |               |        | 2      |
| Enable Redirect        |               |        | ?      |
| Weight                 | 100           |        | 0      |
|                        |               | Cancel | Undate |

- 3. Enter an appropriate label for the RIP, e.g. UAG1.
- 4. Set the Real Server IP Address field to the required IP address, e.g. 10.200.251.10.
- 5. Set the *Real Server Port* field to 443.
- 6. Enable (check) Re-Encrypt to Backend.
- 7. Click Update.

dh.

8. Repeat the above steps to add your other UAG(s).

Configure SSL Termination - Upload the SSL certificate:

- 1. Using the WebUI, navigate to: Cluster Configuration > SSL Certificate.
- 2. Click Add a new SSL Certificate.
- 3. Select Upload prepared PEM/PFX file.

- 4. Enter a suitable label (name) for the certificate, e.g. Horizon.
- 5. Browse to the relevant Horizon PFX certificate file.

Note When SSL re-encryption (SSL bridging) is used, the UAG & load balancer **must** have the same SSL certificate as mentioned here.

- 6. Enter the relevant PFX File Password.
- 7. Click Add Certificate.

Configure SSL Termination - Create the SSL Virtual Service:

1. Using the WebUI, navigate to: *Cluster Configuration > SSL Termination* and click Add a new Virtual Service.

| Label                         | SSL-HorizonExternal |        | 0      |
|-------------------------------|---------------------|--------|--------|
| Associated Virtual Service    | HorizonExternal 🗸   |        | 0      |
| Virtual Service Port          | 443                 |        | 0      |
| SSL Operation Mode            | High Security       |        |        |
| SSL Certificate               | Horizon             | ~      | 0      |
| Source IP Address             |                     |        | 0      |
| Enable Proxy Protocol         | 2                   |        | 0      |
| Bind Proxy Protocol to L7 VIP | HorizonExternal 🗸   |        | 0      |
|                               |                     | Cancel | Update |

2. Using the *Associated Virtual Service* drop-down, select the Virtual Service created above, e.g. **HorizonExternal**.

NoteOnce the VIP is selected, the Label field will be auto-populated with SSL-HorizonExternal.This can be changed if preferred.

- 3. Leave Virtual Service Port set to 443.
- 4. Leave SSL Operation Mode set to High Security.
- 5. Select the SSL certificate uploaded previously using the SSL Certificate drop-down
- 6. Click Update.

dh.

#### Step 2 - Configure HTTP to HTTPS Redirection

If required, the load balancer can be configured to automatically redirect clients who attempt to connect to **http://<Horizon URL>** to **https://<Horizon URL>**.

- When using cookie based persistence (SSL is terminated on the load balancer), this can be configured by modifying the *HorizonExternal* VIP and enabling the *Force to HTTPS* option.
- When using source IP persistence (SSL is terminated on the real servers), a separate VIP is required to handle this. For details on setting this up, please refer to Configuring an HTTP to HTTPS redirect.

#### Step 3 - Configure the Default Gateway on the Load Balancer

Using the WebUI option: *Local Configuration > Routing* set the default gateway to be the internal interface of the external firewall, e.g. **10.200.251.254**.

#### Step 4 – Reload Services

To apply the new settings, HAProxy and STunnel (if using SSL offload) must both be reloaded. This can be done using the buttons in the "Commit changes" box at the top of the screen or by using the *Restart Services* menu option:

- 1. Using the WebUI, navigate to: *Maintenance > Restart Services*.
- 2. Click Reload HAProxy.
- 3. Click Reload STunnel.

### 11.3. Option 3

The configuration presented in this section relates to the topology described in External Clients – Option 3.

### 11.3.1. Connection Server Configuration

Follow the same Connection Server configuration steps as per option 1 - see Option 1 - Connection Server Configuration.

#### 11.3.2. UAG Configuration

For each UAG, complete steps 1,2 & 3:

#### Step 1 - Decide on the External Ports for the VIPs

The table below shows one possible option for the external ports for the VIPs used for the secondary protocols.

| VIP/External Port               | Primary/Secondary | Protocol | VIP Name        | Real Server IP/Port                    |
|---------------------------------|-------------------|----------|-----------------|----------------------------------------|
| UAG 1 & 2 – Primary<br>Protocol |                   |          |                 |                                        |
| 10.200.251.206:443              | Primary           | TCP      | HorizonExternal | 10.200.251.10:443<br>10.200.251.20:443 |
| UAG1 – Secondary<br>Protocols   |                   |          |                 |                                        |
| 10.200.251.206:1443             | Secondary         | TCP/UDP  | UAG1-443        | 10.200.251.10:443                      |
| 10.200.251.206:14172            | Secondary         | TCP/UDP  | UAG1-PCoIP      | 10.200.251.10:4172                     |
| 10.200.251.206:18443            | Secondary         | TCP/UDP  | UAG1-Blast      | 10.200.251.10:8443                     |

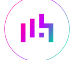

| VIP/External Port             | Primary/Secondary | Protocol | VIP Name   | Real Server IP/Port |
|-------------------------------|-------------------|----------|------------|---------------------|
| UAG2 – Secondary<br>Protocols |                   |          |            |                     |
| 10.200.251.206:2443           | Secondary         | TCP/UDP  | UAG2-443   | 10.200.251.20:443   |
| 10.200.251.206:24172          | Secondary         | TCP/UDP  | UAG2-PCoIP | 10.200.251.20:4172  |
| 10.200.251.206:28443          | Secondary         | TCP/UDP  | UAG2-Blast | 10.200.251.20:8443  |

#### Step 2 – Configure URLs

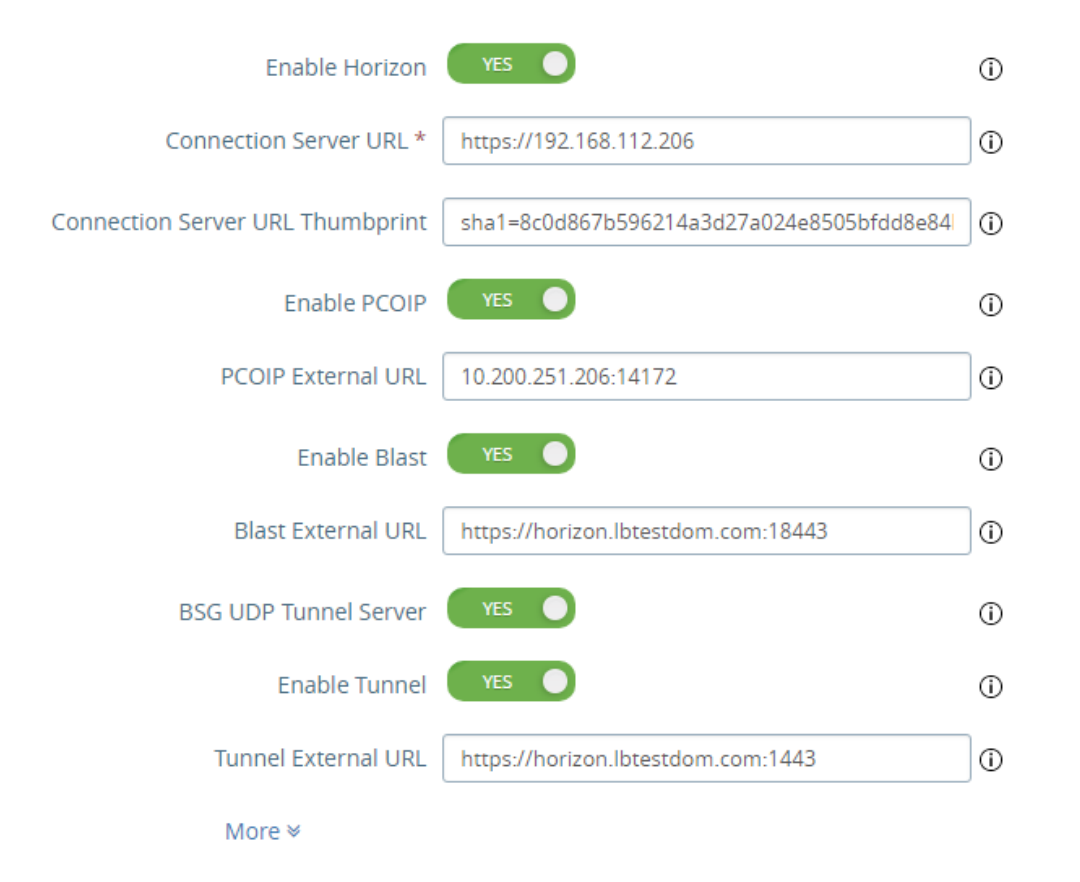

The various URLs must be configured as shown above.

To access the UAG Web Interface use: https://<uag-ip>:9443/admin.

- 1. Configure the Connection Server URL to be the VIP address of the load balanced Connection Servers on the internal load balancer, in this guide **https://192.168.112.206**.
- 2. Configure the *PCoIP External URL* to be the public IP address of the VIP on the load balancer, in this guide **10.200.251.206:4172**.
- Configure the *Blast External URL* to be the FQDN that external clients use to connect, in this guide https://horizon.lbtestdom.com:18443, this should resolve to the public IP address of the VIP on the load balancer.
- Configure the *Tunnel External URL* to be the FQDN that external clients use to connect, in this guide https://horizon.lbtestdom.com:1443, this should resolve to the public IP address of the VIP on the load balancer.

| 8 Noto | Steps 2 – 4 above illustrate that clients connect to the VIP on the load balancer for all secondary |
|--------|----------------------------------------------------------------------------------------------------|
| 8 Note | protocols.                                                                                          |

#### Step 3 - Configure the default gateway on the UAGs

| ß | Note | Return traffic MUST pass back via the load balancer for layer 4 NAT mode to operate. |  |
|---|------|--------------------------------------------------------------------------------------|--|
|---|------|--------------------------------------------------------------------------------------|--|

1. Set the default gateway on each UAG to be an address on the load balancer. This address should be a floating IP address to enable failover when using a clustered pair as described in Step 3 below.

| 8 | Noto | The default gateway can be set at UAG deployment, or later by using the UAG's admin UI as |
|---|------|-------------------------------------------------------------------------------------------|
| 2 | Note | mentioned here.                                                                           |

#### 11.3.3. Load Balancer Configuration

The load balancer is used for both the primary & secondary protocols.

#### Step 1 - Configure the Virtual Service (VIP) & Real Servers (RIPs) for the Primary Protocol

Source IP address persistence is recommended if there are no inline NAT devices between the clients and the VIP. To configure the load balancer using source IP persistence, follow the same configuration steps as per option 2 - see Using Source IP Persistence (External Clients).

If there are inline NAT devices, cookie based persistence can be used. To configure the load balancer using cookie persistence, follow the same configuration steps as per option 2 - see Using Cookie Persistence (External Clients).

#### Step 2 - Configure the Virtual Service (VIP) & Real Servers (RIPs) for the Secondary Protocols

The 6 secondary protocol VIPs (3 for UAG1, 3 for UAG2) are listed in Option 3: UAG Configuration.

The configuration for the first VIP, **UAG1-HTTPS** is shown below:

Configure the Virtual Service:

- Using the WebUI, navigate to: Cluster Configuration > Layer 4 Virtual Service and click Add a New Virtual Service.
- 2. Enter the following details:

15

| Label             |            | UAG1-443       |   | 0 |
|-------------------|------------|----------------|---|---|
| Virtual Service   | IP Address | 10.200.251.206 |   | 0 |
|                   | Ports      | 1443           |   | 0 |
| Protocol          |            | TCP/UDP        | T | 0 |
| Forwarding Method |            | NAT •          |   | 0 |
|                   |            |                |   |   |

Update

Cancel

- 3. Enter an appropriate label (name) for the VIP, e.g. UAG1-443.
- 4. Set the Virtual Service IP address field to the required IP address, e.g. 10.200.251.206.
- 5. Set the Virtual Service Ports field to 1443.
- 6. Set the Protocol to TCP/UDP.
- 7. Set the Forwarding Method to NAT.
- 8. Click Update.
- 9. Now click Modify next to the newly created VIP.
- 10. Set Check Type to Negotiate.
- 11. Set Check Port to 443.
- 12. Set *Protocol* to HTTPS.
- 13. Set Request to send to /favicon.ico.
- 14. Leave Response expected blank.
- 15. Click Update.

Configure the Real Servers:

- Using the WebUI, navigate to: Cluster Configuration > Layer 4 Real Servers and click Add a New Real Server next to the newly created VIP.
- 2. Enter the following details:

| Real Server IP Address 10.200.251.10 | 0      |
|--------------------------------------|--------|
| Real Server Port 443                 | 0      |
| Weight 100                           | 0      |
| Minimum Connections 0                | 0      |
| Maximum Connections 0                | 0      |
| Cancel                               | Undata |

- 3. Enter an appropriate label for the RIP, e.g. UAG1.
- 4. Change the Real Server IP Address field to the required IP address, e.g. 10.200.251.10.
- 5. Set the port to the **443**.
- 6. Click Update.
- 7. Repeat the above steps to add your other UAG(s).

Now continue and create the 5 remaining secondary protocol VIPs (UAG1-PCoIP, UAG1-Blast, UAG2-443, UAG2-

PCoIP & UAG2-Blast) & associated RIPs listed in the table. Make sure that you:

- Configure all VIPs using layer 4 NAT mode.
- Set the Virtual Service Port and the Real Server Port according to column 1 & 5 respectively in the table.
- Set the Protocol according to column 3 in the table.
- Configure the same health check settings:.
  - Set Check Type to Negotiate.
  - Set Check Port to 443.
  - Set Protocol to HTTPS.
  - Set Request to send to /favicon.ico.
  - Leave *Response expected* blank.

#### Step 3 - Add a Floating IP Address to the Load Balancer to be used as the UAG's Default Gateway

Using the WebUI option: *Cluster Configuration > Floating IP's* add a Floating IP that can be used as the default gateway for the UAGs. Using a floating IP will ensure that the IP address is available when a clustered pair is used, and a failover to the Secondary has occurred. This floating IP should be an additional IP address that is dedicated to this purpose.

#### Step 4 - Configure the Default Gateway on the Load Balancer

Using the WebUI option: *Local Configuration > Routing* set the default gateway to be the internal interface of the external firewall, e.g. **10.200.251.254**.

#### Step 5 - Configure HTTP to HTTPS Redirection

If required, the load balancer can be configured to automatically redirect clients who attempt to connect to **http://<Horizon URL>** to **https://<Horizon URL>**.

- When using cookie based persistence (SSL is terminated on the load balancer), this can be configured by modifying the *HorizonExternal* VIP and enabling the *Force to HTTPS* option.
- When using source IP persistence (SSL is terminated on the real servers), a separate VIP is required to handle this. For details on setting this up, please refer to Configuring an HTTP to HTTPS redirect.

#### Step 6 – Reload Services

To apply the new settings, HAProxy and STunnel (if using SSL offload) must both be reloaded. This can be done using the buttons in the "Commit changes" box at the top of the screen or by using the *Restart Services* menu option:

- 1. Using the WebUI, navigate to: *Maintenance > Restart Services*.
- 2. Click Reload HAProxy.
- 3. Click Reload STunnel.

մել

## 12. Configuring for Internal Clients

|   |      | Internal clients connect directly to the virtual desktop rather than going via the Connection |
|---|------|-----------------------------------------------------------------------------------------------|
| ß | Note | Servers. For HTML Access, this can result in a Blast certificate error. Please refer to the   |
|   |      | following URLs for dealing with this: Blast Certificate Issue , DNS Names for Horizon Servers |

### 12.1. Connection Server Configuration

Follow the same Connection Server configuration steps as per option 1 - see Option 1 - Connection Server Configuration.

### 12.2. Load Balancer Configuration

The load balancer is used for the primary protocol only, secondary protocols pass directly from client to virtual desktop.

#### 12.2.1. Port Requirements

The following table shows the ports that are load balanced:

| Port | Transport Protocol | Use                   |
|------|--------------------|-----------------------|
| 443  | ТСР                | Various HTTPS traffic |

#### 12.2.2. Step 1 - Configure the Virtual Service (VIP) & Real Servers (RIPs)

Source IP address persistence is recommended if there are no inline NAT devices between the clients and the VIP. To configure the load balancer using source IP persistence, follow the steps in Using Source IP Persistence (Internal Clients).

If there are inline NAT devices, cookie based persistence can be used. To configure the load balancer using cookie persistence, follow the steps in Using Cookie Persistence (Internal Clients).

For more information on enabling layer 7 transparency using inserted headers, Transparency at Layer 7.

#### Using Source IP Persistence (Internal Clients)

Configure the Virtual Service:

- Using the WebUI, navigate to: Cluster Configuration > Layer 7 Virtual Services and click Add a New Virtual Service.
- 2. Enter the following details:

#### Layer 7 - Add a new Virtual Service

| Virtual Service  |                 | [Advanced +] |        |
|------------------|-----------------|--------------|--------|
| Label            | HorizonInternal |              | ?      |
| IP Address       | 192.168.112.206 |              | ?      |
| Ports            | 443             |              | ?      |
| Protocol         |                 |              |        |
| Layer 7 Protocol | TCP Mode 🗸      |              | ?      |
|                  |                 | Cancel       | Update |

- 3. Enter an appropriate label for the VIP, e.g. HorizonInternal.
- 4. Set the Virtual Service IP address field to the required IP address, e.g. 192.168.112.206.
- 5. Set the Virtual Service Ports field to 443.
- 6. Set Layer 7 Protocol to TCP Mode.
- 7. Click Update.
- 8. Now click Modify next to the newly created VIP.
- 9. Set Health Checks to Negotiate HTTPS (GET).
- 10. Set *Check Port* to **443**.
- 11. Set *Request to send* to */favicon.ico*.
- 12. Leave *Response expected* blank.
- 13. Click Update.

Configure the Real Servers:

- Using the WebUI, navigate to: *Cluster Configuration > Layer 7 Real Servers* and click Add a New Real Server next to the newly created VIP.
- 2. Enter the following details:

#### Layer 7 Add a new Real Server

| Label                  | CS1             | ? |
|------------------------|-----------------|---|
| Real Server IP Address | 192.168.112.200 | 0 |
| Real Server Port       | 443             | ? |
| Re-Encrypt to Backend  |                 | ? |
| Weight                 | 100             | ? |

Update

Cancel

- 3. Enter an appropriate label for the RIP, e.g. CS1.
- 4. Change the Real Server IP Address field to the required IP address, e.g. 192.168.112.200.
- 5. Change the *Real Server Port* field to 443.
- 6. Click Update.
- 7. Repeat the above steps to add your other Connection Server(s).

#### Using Cookie Persistence (Internal Clients)

Configure the Virtual Service:

- Using the WebUI, navigate to: Cluster Configuration > Layer 7 Virtual Services and click Add a New Virtual Service.
- 2. Enter the following details:

#### Layer 7 - Add a new Virtual Service

| Virtual Service  |                 | [Advanced +] |        |
|------------------|-----------------|--------------|--------|
| Label            | HorizonInternal |              | ?      |
| IP Address       | 192.168.112.206 |              | ?      |
| Ports            | 80              |              | ?      |
| Protocol         |                 |              |        |
| Layer 7 Protocol | HTTP Mode 🖌     |              | 0      |
|                  |                 | Cancel       | Update |

- 3. Enter an appropriate label for the VIP, e.g. HorizonInternal.
- 4. Set the Virtual Service IP address field to the required IP address, e.g. 192.168.112.206.
- 5. Set the Virtual Service Ports field to 80.
- 6. Leave Layer 7 Protocol set to HTTP Mode.
- 7. Click Update.
- 8. Now click Modify next to the newly created VIP.
- 9. Set Health Checks to Negotiate HTTP (GET).
- 10. Set *Check Port* to **80**.
- 11. Set *Request to send* to */favicon.ico*.
- 12. Leave *Response expected* blank.
- 13. Click Update.

լեր

Configure the Real Servers:

- Using the WebUI, navigate to: *Cluster Configuration > Layer 7 Real Servers* and click Add a New Real Server next to the newly created VIP.
- 2. Enter the following details:

| Layer 7 Add a new Real Serve | r               |               |
|------------------------------|-----------------|---------------|
| Label                        | CS1             | 0             |
| Real Server IP Address       | 192.168.112.200 | 0             |
| Real Server Port             | 443             | ?             |
| Re-Encrypt to Backend        |                 | 0             |
| Weight                       | 100             | 0             |
|                              |                 | Cancel Update |

- 3. Enter an appropriate label for the RIP, e.g. CS1.
- 4. Change the Real Server IP Address field to the required IP address, e.g. 192.168.112.200.
- 5. Change the *Real Server Port* field to 443.
- 6. Click Update.
- 7. Repeat the above steps to add your other Connection Server(s).

Configure SSL Termination – Upload the SSL certificate:

- 1. Using the WebUI, navigate to: Cluster Configuration > SSL Certificate.
- 2. Click Add a new SSL Certificate.
- 3. Select Upload prepared PEM/PFX file.
- 4. Enter a suitable label (name) for the certificate, e.g. Horizon.
- 5. Browse to the relevant Horizon PFX certificate file.
- 6. Enter the relevant *PFX File Password*.
- 7. Click Add Certificate.

15

Configure SSL Termination - Create the SSL Virtual Service:

1. Using the WebUI, navigate to: *Cluster Configuration > SSL Termination* and click Add a new Virtual Service.

| Label                         | SSL-HorizonInternal |        | 0      |
|-------------------------------|---------------------|--------|--------|
| Associated Virtual Service    | HorizonInternal 🗸   |        | 0      |
| Virtual Service Port          | 443                 |        | 0      |
| SSL Operation Mode            | High Security       |        |        |
| SSL Certificate               | Horizon             | ~      | 0      |
| Source IP Address             |                     |        | 0      |
| Enable Proxy Protocol         |                     |        | 0      |
| Bind Proxy Protocol to L7 VIP | HorizonInternal 🗸   |        | 0      |
|                               |                     | Cancel | Update |

2. Using the *Associated Virtual Service* drop-down, select the Virtual Service created above, e.g. **HorizonInternal**.

| និ Note | Once the VIP is selected, the <i>Label</i> field will be auto-populated with <b>SSL-HorizonInternal</b> . |
|---------|----------------------------------------------------------------------------------------------------|
|         | This can be changed if preferred.                                                                         |

- 3. Leave Virtual Service Port set to 443.
- 4. Leave SSL Operation Mode set to High Security.
- 5. Select the SSL certificate uploaded previously using the SSL Certificate drop-down
- 6. Click Update.

#### 12.2.3. Step 2 - Configure HTTP to HTTPS Redirection

If required, the load balancer can be configured to automatically redirect clients who attempt to connect to **http://<Horizon URL>** to **https://<Horizon URL>**.

- When using cookie based persistence (SSL is terminated on the load balancer), this can be configured by modifying the *HorizonInternal* VIP and enabling the *Force to HTTPS* option.
- When using source IP persistence (SSL is terminated on the real servers), a separate VIP is required to handle this. For details on setting this up, please refer to Configuring an HTTP to HTTPS redirect.

#### 12.2.4. Step 3 - Reload Services

To apply the new settings, HAProxy and STunnel (if using SSL offload) must both be reloaded. This can be done using the buttons in the "Commit changes" box at the top of the screen or by using the *Restart Services* menu option:

- 1. Using the WebUI, navigate to: *Maintenance > Restart Services*.
- 2. Click Reload HAProxy.
- 3. Click Reload STunnel.

## 13. Testing & Verification

8 Note

For additional guidance on diagnosing and resolving any issues you may have, please also refer to Diagnostics & Troubleshooting.

## 13.1. Client Protocol Testing

To ensure that all required client protocols are configure correctly, the Horizon client should be configured to each of the configured protocols using the right-click menu as shown below for both internal and external clients.

| VMware Horizon C | lient                                                                                                    | – 🗆 ×   |
|------------------|----------------------------------------------------------------------------------------------------|---------|
| 💉 🔥 view.lbtestd | lom.com                                                                                                    | 🔆 🌣 🔞 - |
| win10pool        | Launch<br>Logoff<br>VMware Blast (default)<br>PCoIP<br>Microsoft RDP<br>Display ><br>Settings<br>Create Shortcut to Desktop<br>Add to Start Menu<br>Mark as Favorite |         |

HTML Access should also be verified for internal and external clients using a browser.

### 13.2. Using System Overview

15

The System Overview shows a graphical view of all VIPs & RIPs (i.e. the Horizon Servers) and shows the state/health of each server as well as the state of the cluster as a whole. The example below shows that both UAGs are healthy and available to accept connections.

|   |   | VIRTUAL SERVICE 🗢 | IP 🗢           | PORTS 🗢 | CONNS 🗢 | PROTOCOL 🗢 | METHOD  | MODE 🗢 |      |
|---|---|-------------------|----------------|---------|---------|------------|---------|--------|------|
|   | 1 | HorizonExternal   | 10.200.251.206 | 443     | 0       | ТСР        | Layer 7 | Proxy  | 8.AV |
| П |   | REAL SERVER       | IP             | PORTS   | WEIGHT  | CONNS      |         |        |      |
|   | 1 | UAG1              | 10.200.251.10  | 443     | 100     | 0          | Drain   | Halt   | 8.AV |
|   | 1 | UAG2              | 10.200.251.20  | 443     | 100     | 0          | Drain   | Halt   | 8.41 |
|   | 1 | HTTP-Redirect     | 10.200.251.206 | 80      | 0       | HTTP       | Layer 7 | Proxy  | 8.M  |

### 13.3. Layer 4 Current Connections Report

The Layer 4 Current Connection report shows all current layer 4 connects and their status. This can be accessed in the WebUI using the option: *Reports > Layer 4 Current Connections*. The example below shows the report whilst an External Horizon Client is connected via a layer 4 VIP.

LAYER 4 CURRENT CONNECTIONS

**Check Status** 

10.200.251.20:0

```
IPVS connection entries

pro expire state source virtual destination

TCP 15:01 ESTABLISHED 10.200.252.1:63717 10.200.251.206:443 10.200.251.20:443

TCP 15:01 ESTABLISHED 10.200.252.1:63725 10.200.251.206:8443 10.200.251.20:8443
```

IP 597:12 NONE 10.200.252.1:0 119.53.148.0:0

### 13.4. Layer 4 Status Report

րել։

The Layer 4 Status report gives a summary of layer 4 configuration and running stats as shown below. This can be accessed in the WebUI using the option: *Reports > Layer 4 Status*.

| Layer 4 Status                                           |                       |                      |        |                       |                         |
|----------------------------------------------------------|-----------------------|----------------------|--------|-----------------------|-------------------------|
|                                                          |                       | Check                | Status |                       |                         |
| Virtual Service                                          | Real Server           | Forwarding<br>Method | Weight | Active<br>Connections | Inactive<br>Connections |
| UAGs<br>10.200.251.206<br>ports<br>10.200.251.206/tcpudp |                       |                      |        |                       |                         |
|                                                          | UAG1<br>10.200.251.10 | Masq                 | 100    | 0                     | 0                       |
|                                                          | UAG2<br>10.200.251.20 | Masq                 | 100    | 6                     | 0                       |

## 13.5. Layer 7 Statistics Report

The Layer 7 Statistics report gives a summary of all layer 7 configuration and running stats as shown below. This can be accessed in the WebUI using the option: *Reports > Layer 7 Status*.

### HAProxy

#### Statistics Report for pid 32274

| > Gen                                                                                                    | eral  | l pr | oce          | ess      | inf      | orm                                                                                                    | nati  | on    |          |          |                |      |                                                                                                    |         |               |     |               |                                                                       |       |       |       |                 |              |         |              |       |       |              |       |         |        |        |
|----------------------------------------------------------------------------------------------------|-------|------|--------------|----------|----------|----------------------------------------------------------------------------------------------------|-------|-------|----------|----------|----------------|------|----------------------------------------------------------------------------------------------------|---------|---------------|-----|---------------|-----------------------------------------------------------------------|-------|-------|-------|-----------------|--------------|---------|--------------|-------|-------|--------------|-------|---------|--------|--------|
| pid = 32274 (process #1, nbproc = 1)<br>uptime = 0d 2h38m15s<br>system limits: memmax = unlimited; ulimit-n = 80034<br>maxsock = 80034; maxconn = 40000; maxpipes = 0<br>ourrent conne = 3; current lopes = 00; conn rate = 8/sec<br>Running tasks: 1/9; idle = 100 %     active UP<br>active UP<br>active DDW<br>active or ba<br>active or ba<br>active or ba<br>Note: "NOLB"/" |       |      |              |          |          | tive UP<br>tive UP, going down<br>tive DOWN, going up<br>tive ODWN, going up<br>tive or backup DOWN<br>tive or backup DOWN for maintenance (MAINT)<br>tive or backup SOFT STOPPED for maintenance<br>"NOLB"/"DRAIN" = UP with load-balancing disabled. |       |       |          |          |                |      | Display option:           • Scope :           • Hide 'DOWN' servers           • Refresh now           • CSV export |         |               |     |               | External resources:<br>Primary site<br>Udates (v1.7)<br>Online manual |       |       |       |                 |              |         |              |       |       |              |       |         |        |        |
|                                                                                                    | 0     | Queu | e            | Se       | sion     | rate                                                                                                    |       |       | Ses      | sions    |                |      |                                                                                                    | Bytes   |               | Der | nied          | E                                                                     | rrors | V     | Varn  | ings            |              |         |              | S     | erver |              |       |         |        |        |
|                                                                                                    | Cur   | Max  | Limit        | Cur      | Max      | Limit                                                                                                    | Cur   | Max   | Limit    | Total    | LbTot          | Last | In                                                                                                    | 0       | ıt            | Req | Resp          | Req C                                                                 | onn R | esp R | etr F | Redis           | St           | tatus   | LastChk      | Wg    | ht Ac | t Bck        | Chk   | Dwn Dw  | vntme  | Thrtle |
| Frontend                                                                                                    |       |      |              | <u>0</u> | 9        | -                                                                                                    | 0     | 6     | 40 000   | 339      |                |      | 227 06                                                                                                    | 69 90   | 0 450         | 0   | 0             | 2                                                                     |       |       |       |                 | 0            | PEN     |              |       |       |              |       |         |        |        |
| backup                                                                                                    | 0     | 0    | -            | 0        | 0        |                                                                                                    | 0     | 0     | -        | <u>0</u> | 0              | ?    |                                                                                                    | )       | 0             |     | 0             |                                                                       | 0     | 0     | 0     | 0               | no           | check   |              | 1     | -     | Y            |       |         |        | -      |
| CS1                                                                                                    | 0     | 0    | -            | 0        | 13       |                                                                                                    | 0     | 6     | -        | 274      | 125            | 59s  | 173 72                                                                                                    | 36 21   | 9 640         |     | 0             |                                                                       | 0     | 0     | 0     | 0               | 2h3          | 8m UP L | 70K/307 in 2 | ms 10 | DΙY   | -            | 0     | 0       | 0s     | -      |
| CS2                                                                                                    | 0     | 0    | -            | 0        | 8        |                                                                                                    | 0     | 5     | -        | 157      | 126            | 55s  | 53 34                                                                                                    | 3 33 68 | 0 623         |     | 0             |                                                                       | 0     | 0     | 0     | 0               | 2h3          | 8m UP L | 70K/307 in 2 | ms 10 | DΥ    | -            | 0     | 0       | 0s     | -      |
| Backend                                                                                                    | 0     | 0    |              | 0        | 13       |                                                                                                    | 0     | 6     | 4 000    | 431      | 251            | 55s  | 227 06                                                                                                    | 69 90   | 0 450         | 0   | 0             |                                                                       | 0     | 0     | 0     | 0               | 2h3          | 8m UP   |              | 20    | 0 2   | 1            |       | 0       | 0s     |        |
| st                                                                                                    | stats |      |              |          |          |                                                                                                    |       |       |          |          |                |      |                                                                                                    |         |               |     |               |                                                                       |       |       |       |                 |              |         |              |       |       |              |       |         |        |        |
|                                                                                                    | C     | Max  | eue<br>v Lim | it C     | M        | on rat                                                                                                    | nit C | Sur M | in a lin | oessio   | ons<br>otol Lk | Tot  | art                                                                                                    | Bytes   | 0+            | Ro  | enied<br>Roci | Rec                                                                   | Con   | Roce  |       | varnir<br>str R | ngs<br>India | Status  | LastChk      | Waht  | Act   | er<br>Rok (C | bk D  |         | otmo T | Ibrtle |
| Econtored                                                                                                    | Cur   | wiab | x Leim       |          | 0        |                                                                                                    |       | 2     | 2 20     | 100      | 45             | TOT  | 21                                                                                                    | 002 7   | 0ut<br>82.144 | Re  | a Res         |                                                                       | Con   | Resp  | , Re  | eu Ro           | ruis         | OPEN    | Lastonk      | wgnt  | Act   | SCR          | nik D | wit Dwi | nune 1 | nide   |
| Backend                                                                                                    | 0     |      |              | -        | <u>.</u> | 0                                                                                                    | -     | -     |          | 00       |                | -    | 0- 01                                                                                                    | 002 7   | 02 144        |     |               | -                                                                     | -     | -     | -     | -               | -            | OF LIV  |              |       | 0     |              |       | 0       |        |        |

## 13.6. Appliance Logs

լեր

Logs are available for both layer 4 and layer 7 services and can be very useful when trying to diagnose issues. Layer 4 logs are active by default and can be accessed using the WebUI option: *Logs > Layer 4*. Layer 7 logging is not enabled by default (because its extremely verbose) and can be enabled using the WebUI option: *Cluster Configuration > Layer 7 – Advanced Configuration*, and then viewed using the option: *Logs > Layer 7*.

## 14. Technical Support

If you have any questions regarding the appliance or would like assistance designing your deployment, please don't hesitate to contact our support team: support@loadbalancer.org.

## 15. Further Documentation

For additional information, please refer to the Administration Manual.

## 16. Appendix

## 16.1. Configuring an HTTP to HTTPS redirect

An additional later 7 VIP is required that listens on HTTP port 80 on the same IP address. The VIP is then configured to redirect connections to HTTPS port 443.

e.g. http://horizon.lbtestdom.com should be redirected to https://horizon.lbtestdom.com.

The steps:

1) Create another Layer 7 VIP with the following settings:

- Label: HTTP-redirect.
- Virtual Service IP Address: <same as the VIP that's listening on port 443>.
- Virtual Service Ports: 80.
- Layer 7 Protocol: HTTP Mode.
- Persistence Mode: None.
- Force to HTTPS: Yes.

| ន Note | This additional VIP will be shown purple/green to indicate that it's being used for HTTP to HTTPS redirection. |
|--------|----------------------------------------------------------------------------------------------------|
| ឪ Note | HTTPS redirection.                                                                                             |

2) Apply the new settings – to apply the new settings, HAProxy must be restarted:

• Using the WebUI, navigate to: Maintenance > Restart Services and click Restart HAProxy.

## 16.2. Configuring HA - Adding a Secondary Appliance

Our recommended configuration is to use a clustered HA pair of load balancers to provide a highly available and resilient load balancing solution. We recommend that the Primary appliance is fully configured first, then the Secondary appliance can be added to create an HA pair. Once the HA pair is configured, load balanced services must be configured and modified on the Primary appliance. The Secondary appliance will be automatically kept in sync.

| 8 Note | For Enterprise Azure, the HA pair should be configured first. For more information, please refer |
|--------|--------------------------------------------------------------------------------------------------|
| a note | to the Azure Quick Start/Configuration Guide available in the documentation library              |

The clustered HA pair uses Heartbeat to determine the state of the other appliance. Should the active device (normally the Primary) suffer a failure, the passive device (normally the Secondary) will take over.

#### 16.2.1. Non-Replicated Settings

վել

A number of settings are not replicated as part of the Primary/Secondary pairing process and therefore must be manually configured on the Secondary appliance. These are listed by WebUI menu option in the table below:

| WebUI Main Menu<br>Option | Sub Menu Option                      | Description                                             |
|---------------------------|--------------------------------------|---------------------------------------------------------|
| Local Configuration       | Hostname & DNS                       | Hostname and DNS settings                               |
| Local Configuration       | Network Interface<br>Configuration   | Interface IP addresses, bonding configuration and VLANs |
| Local Configuration       | Routing                              | Default gateways and static routes                      |
| Local Configuration       | System Date & time                   | Time and date related settings                          |
| Local Configuration       | Physical – Advanced<br>Configuration | Various appliance settings                              |
| Local Configuration       | Portal Management                    | Portal management settings                              |
| Local Configuration       | Security                             | Security settings                                       |
| Local Configuration       | SNMP Configuration                   | SNMP settings                                           |
| Local Configuration       | Graphing                             | Graphing settings                                       |
| Local Configuration       | License Key                          | Appliance licensing                                     |
| Maintenance               | Backup & Restore                     | Local XML backups                                       |
| Maintenance               | Software Updates                     | Appliance software updates                              |
| Maintenance               | Fallback Page                        | Fallback page configuration                             |
| Maintenance               | Firewall Script                      | Firewall (iptables) configuration                       |
| Maintenance               | Firewall Lockdown<br>Wizard          | Appliance management lockdown settings                  |

| (!) Important | Make sure that where any of the above have been configured on the Primary appliance, they're |
|---------------|----------------------------------------------------------------------------------------------|
|               | also configured on the Secondary.                                                            |

### 16.2.2. Configuring the HA Clustered Pair

րել

| 8 Noto | If you have already run the firewall lockdown wizard on either appliance, you'll need to ensure |
|--------|-------------------------------------------------------------------------------------------------|
| a note | that it is temporarily disabled on both appliances whilst performing the pairing process.       |

- 1. Deploy a second appliance that will be the Secondary and configure initial network settings.
- 2. Using the WebUI on the Primary appliance, navigate to: *Cluster Configuration > High-Availability Configuration*.

#### **Create a Clustered Pair**

| Local IP address                       |
|----------------------------------------|
| 192.168.110.40 ~                       |
| IP address of new peer                 |
| 192.168.110.41                         |
| Password for loadbalancer user on peer |
| •••••                                  |
| Add new node                           |

3. Specify the IP address and the *loadbalancer* user's password for the Secondary (peer) appliance as shown in the example above.

#### 4. Click Add new node.

5. The pairing process now commences as shown below:

| Create a Clustered Pair   |                                        |
|---------------------------|----------------------------------------|
|                           | Local IP address                       |
|                           | 192.168.110.40 🗸                       |
| <b>IP:</b> 192.168.110.40 | IP address of new peer                 |
| 3.0                       | 192.168.110.41                         |
| Attempting to pair        | Password for loadbalancer user on peer |
| ILADBALANCER Secondary    |                                        |
|                           | •••••••                                |
| <b>IP:</b> 192.168.110.41 | configuring                            |
|                           | connighting                            |

6. Once complete, the following will be displayed on the Primary appliance:

| High Availability Configuration - primary |                           |                      |  |  |  |  |
|-------------------------------------------|---------------------------|----------------------|--|--|--|--|
|                                           | Primary                   | Break Clustered Pair |  |  |  |  |
|                                           | <b>IP:</b> 192.168.110.40 |                      |  |  |  |  |
| 바 LOADBALANCER                            | Secondary                 |                      |  |  |  |  |
|                                           | IP: 192.168.110.41        |                      |  |  |  |  |

7. To finalize the configuration, restart heartbeat and any other services as prompted in the "Commit changes" message box at the top of the screen.

| 8 Note  | Clicking the <b>Restart Heartbeat</b> button on the Primary appliance will also automatically restart heartbeat on the Secondary appliance. |
|---------|----------------------------------------------------------------------------------------------------|
|         |                                                                                                    |
| និ Note | For more details on configuring HA with 2 appliances, please refer to Appliance Clustering for HA.                                          |
|         |                                                                                                    |
| ឹ Note  | For details on testing and verifying HA, please refer to Clustered Pair Diagnostics.                                                        |
|         |                                                                                                    |

## 17. Document Revision History

| Version | Date              | Change                                                                                                    | Reason for Change                                                  | Changed By   |
|---------|-------------------|----------------------------------------------------------------------------------------------------|--------------------------------------------------------------------|--------------|
| 1.1.0   | 13 August 2019    | Styling and layout                                                                                                    | General styling<br>updates                                         | RJC          |
| 1.1.1   | 7 January 2020    | Updated method to change default<br>gateway on UAGs                                                                                                    | Changes in later<br>versions of the<br>UAG's Admin UI              | RJC          |
| 1.1.2   | 21 July 2020      | New title page<br>Updated Canadian contact details                                                                                                    | Branding update<br>Change to Canadian<br>contact details           | АН           |
| 1.1.3   | 16 October 2020   | Corrected steps to configure Connection<br>Servers for External Client (Option 1)                                                                                                    | Steps listed referred<br>to UAGs rather than<br>Connection Servers | RJC          |
| 1.2.0   | 1 December 2021   | Converted the document to AsciiDoc                                                                                                    | Move to new<br>documentation<br>system                             | AH, RJC, ZAC |
| 1.2.1   | 26 April 2022     | Updated SSL related content to reflect<br>latest software version                                                                                                    | New software<br>release                                            | RJC          |
| 1.2.2   | 28 September 2022 | Updated layer 7 VIP and RIP creation screenshots                                                                                                    | Reflect changes in<br>the web user<br>interface                    | AH           |
| 1.2.3   | 5 January 2023    | Combined software version information<br>into one section<br>Added one level of section numbering<br>Added software update instructions<br>Added table of ports used by the<br>appliance<br>Reworded 'Further Documentation'<br>section<br>Removed references to the colour of<br>certain UI elements | Housekeeping<br>across all<br>documentation                        | AH           |
| 1.2.4   | 2 February 2023   | Updated screenshots                                                                                                    | Branding update                                                    | АН           |
| 1.2.5   | 7 March 2023      | Removed conclusion section                                                                                                    | Updates across all documentation                                   | АН           |

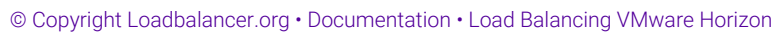

| Version | Date             | Change                                                                                                    | Reason for Change             | Changed By |
|---------|------------------|----------------------------------------------------------------------------------------------------|-------------------------------|------------|
| 1.3.0   | 24 March 2023    | New document theme<br>Modified diagram colours                                                                | Branding update               | AH         |
| 1.3.1   | 16 July 2024     | Updated the health checks so that<br>Request to Send is set to /favicon.ico<br>(with a leading forward slash) | Technical<br>requirement      | RJC        |
| 1.4.0   | 15 November 2024 | Multiple layout changes                                                                                       | Improve document<br>structure | RJC        |

## IL LOADBALANCER

Visit us: www.loadbalancer.org Phone us: +44 (0)330 380 1064 Phone us: +1 833 274 2566 Email us: info@loadbalancer.org Follow us: @loadbalancer.org

#### About Loadbalancer.org

Loadbalancer.org's mission is to ensure that its clients' businesses are never interrupted. The load balancer experts ask the right questions to get to the heart of what matters, bringing a depth of understanding to each deployment. Experience enables Loadbalancer.org engineers to design less complex, unbreakable solutions and to provide exceptional personalized support.

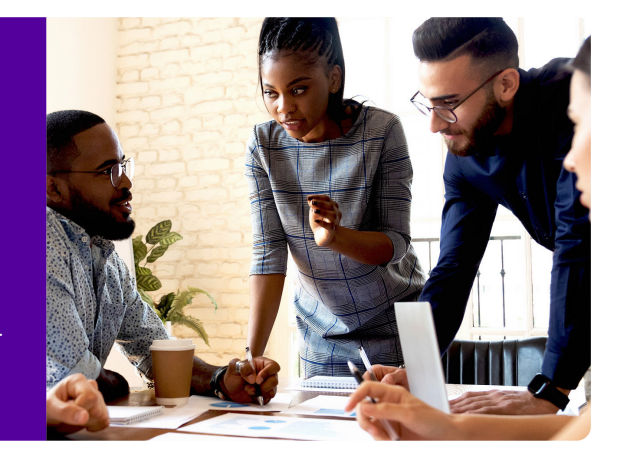